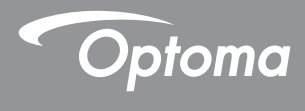

## **DLP®** Projektori

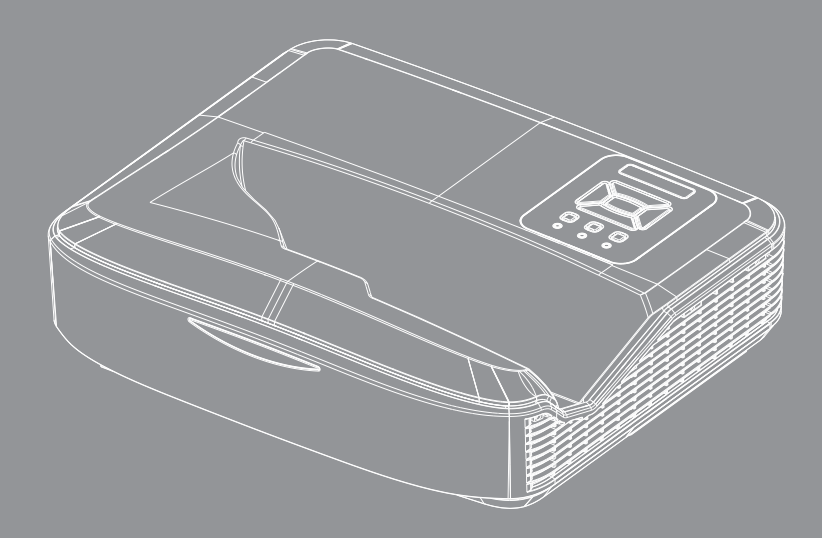

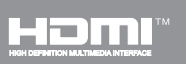

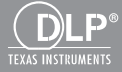

Käyttöopas

# Sisältö

| Sisältö2                               |
|----------------------------------------|
| Käyttöhuomautus3                       |
| Turvallisuustietoja3                   |
| Varotoimet5                            |
| Esittely7                              |
| Pakkaus7                               |
| Tuotekuvaus8                           |
| Pääyksikkö8                            |
| Ohjauspaneeli9                         |
| Tulo-/lähtöliitännät10                 |
| Kaukosäädin11                          |
| Asennus12                              |
| Projektorin liittäminen12              |
| Tietokoneeseen/kannettavaan            |
| liittäminen12                          |
| Videolähteisiin liittäminen            |
| Heijastetun kuvan säätäminen14         |
| Projektorin kytkeminen päälle14        |
| Projektorin kytkeminen pois päältä 15  |
| Varoitusvalo15                         |
| Heijastetun kuvan säätäminen16         |
| Projektorin korkeuden säätäminen 16    |
| Projektorin tarkennuksen säätäminen 17 |
| Projektion kuvakoon asettaminen        |
| (Diagonaali)                           |
| Obiourpanooli ja kaukapäädin 24        |
|                                        |
| Crijauspaneen                          |
| IR kaukokoodit 27                      |
| Rakenne 28                             |
| Nävttövalikot 28                       |
| Kävttö 31                              |
| Kuya 32                                |
| Nävttö 34                              |
| Asetukset                              |
| Äänenvoimakkuus                        |
| Vaihtoehto40                           |
| 3D43                                   |
| LAN                                    |

| Liitteet                                             | 50       |
|------------------------------------------------------|----------|
| Valinnaisen pölynsuodattimen<br>asennus ja puhdistus | 50       |
| Yhteensopivuustilat                                  | 51       |
| VGA Analoogi                                         | 51       |
| HDMI Digitaali                                       | 53       |
| Säädös- ja turvallisuushuomautul                     | kset. 55 |
| Kattoasennus                                         | 57       |

Suomi

## Turvallisuustietoja

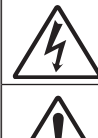

Tasasivuisessa kolmiossa olevan nuolipäisen salamaniskun tarkoitus varoittaa käyttäjää eristämättömästä, tuotteen kotelon sisässä olevasta vaarallisesta jännitteestä, joka on riittävän suuri muodostamaan sähköiskun vaaran.

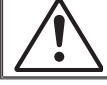

Huutomerkki tasasivuisen kolmion sisällä on tarkoitettu osoittamaan käyttäjälle tärkeät käyttö- ja ylläpito- tai huolto-ohjeet laitteen mukana tulevissa asiakirjoissa.

VAROITUS: ÄLÄ ALTISTA TÄTÄ LAITETTA SATEELLE TAI KOSTEUDELLE PIENENTÄÄKSESI SÄHKÖISKUN TAI TULIPALON VAARAA. KOTELON SISÄLLÄ ON VAARALLISEN KORKEITA JÄNNITTEITÄ. ÄLÄ AVAA KOTELOA. TURVAUDU HUOLLOSSA VAIN PÄTEVÄÄN HUOLTOHENKILÖSTÖÖN.

#### Luokan B säteilyrajat

Tämä luokan B laite on kaikkein Kanadan häiriötä aiheuttavien laitteiden säädösten mukainen.

#### Tärkeä turvaohje

- Älä tuki tuuletusaukkoja. Jotta voisit varmistaa projektorin luotettavan käytön ja suojata sitä ylikuumenemiselta, on suositeltavaa asentaa se sijaintiin, jossa sen tuuletus ei esty. Älä esimerkiksi aseta projektoria täydelle kahvipöydälle, sohvalle, sänkyyn jne. Älä aseta projektoria syvennykseen, kuten kirjahyllyyn tai hyllyyn, joka rajoittaa ilman virtausta.
- Älä käytä projektoria lähellä vettä tai kosteissa paikoissa. Älä altista projektoria sateelle tai kosteudelle pienentääksesi tulipalon tai sähköiskun vaaraa.
- 3. Älä asenna laitetta lähelle lämmönlähteitä (esim. lämpöpattereita, lämmittimiä ja liesiä) tai muita lämpöä tuottavia laitteita (esim. vahvistimia).
- 4. Puhdista vain kuivalla liinalla.
- 5. Käytä vain valmistajan määrittämiä liitäntöjä/lisälaitteita.
- Älä käytä laitetta, jos se on fyysisesti vahingoittunut tai vaurioitunut. Fyysisiin vahinkoihin tai vaurioihin kuuluu (rajoittamatta):
  - Laite on pudotettu.
  - Virtajohto tai -pistoke on vahingoittunut.
  - Nestettä on läikkynyt projektoriin.
  - Projektori on ollut alttiina sateelle tai kosteudelle.
  - Jotain on pudonnut projektorin sisään tai sisällä on jotain irtonaista.
  - Älä huolla laitetta itse. Suojusten avaaminen tai poisto saattaa altistaa sähköiskulle tai muille vaaroille.
- Älä anna esineiden tai nesteiden joutua projektorin sisään. Ne saattavat koskettaa vaarallisia jännitepisteitä tai oikosulkea osia, mistä saattaa seurata tulipalo tai sähköisku.

Suomi

- 8. Katso projektorin kotelosta turvallisuuteen liittyvät merkinnät.
- 9. Vain pätevän huoltohenkilöstön tulee korjata laite.

### Lasersäteilyn turvatietoja

- Tämä tuote on luokiteltu LUOKKA 1 LASER TUOTE RISKIRYH-MÄ 2 säädöksessä IEC 60825-1:2014
- Tämä tuote on luokiteltu kuuluvan IEC 60825-1:2007:n luokkaan 3R ja se soveltuu yhteen myös 21 CFR 1040.10 ja 1040.11 kanssa lukuunottamatta poikkeamia koskien Laser Ilmoitus No. 50, päivätty 24 kesäkuuta, 2007.

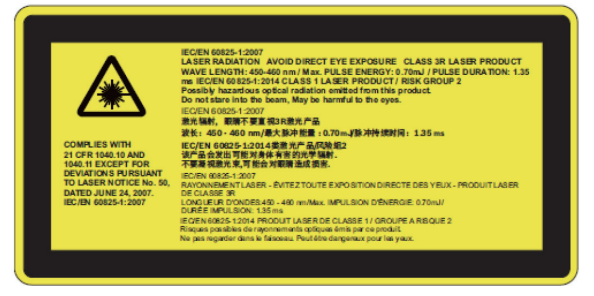

 Kuten minkä tahansa kirkkaan valonlähteen kohdalla, älä katso suoraan säteeseen, RG2 IEC 62471-5:2015

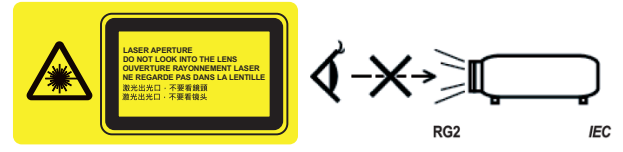

- Kiinnitetyn varoitusmerkin paikan kuvaus
- LUOKAN 3R LASER TUOTE VARO SUORAA KATSEKONTAK-TIA
- Kun kytket projektorin päälle varmista että kukaan ei ole heijastusetäisyydellä katsomassa linssiä.
- Poista kaikki tavarat (esim. suurennuslasi) projektorin heijastusvalon tieltä. Valo joka heijastuu uudelleen peilistä on voimakas, jonka vuoksi epätavalliset kohteet, jotka pystyvät uudelleenheijastamaan peilistä tulevan valon voivat aiheuttaa arvaamattoman lopputuloksen kuten tulipalon tai vahingoittaa silmiä.
- Kaikki käyttöoppaassa mainitsemattomat toiminnat ja muutokset luovat vaarallisen säteilyriskin.
- Älä avaa tai pura projektoria koska seurauksena voi olla vahinko johtuen laser-säteilystä.
- Älä tuijota projektorin valokeilaan kun se on päällä. Kirkas valo saattaa aiheuttaa pysyvän silmävamman.
- Ohjaus, säätö ja käyttötoimintaohjeiden noudattamatta jättäminen voi altistaa vahingoittavalle säteilylle

## Varotoimet

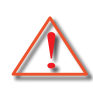

Noudata kaikkia tässä käyttöoppaassa suositeltuja varoituksia, varotoimia ja huoltotoimenpiteitä.

- Varoitus Älä katso projektorin linssin läpi lampun ollessa päällä. Kirkas valo voi satuttaa ja vahingoittaa silmiäsi.
- Varoitus Älä altista projektoria sateelle tai kosteudelle pienentääksesi tulipalon tai sähköiskun vaaraa.
- Varoitus Älä avaa tai pura tuotetta, sillä se voi aiheuttaa sähköiskun.

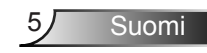

#### Tee näin:

- Sammuta laite ja irrota virtapistoke pistorasiasta, ennen kuin puhdistat tuotteen.
- Käytä kotelon puhdistamiseen pehmeää, kuivaa kangasta, joka on kostutettu miedolla pesuaineella.
- Irrota virtajohto virtalähteestä, jos laitetta ei käytetä pitkään aikaan.

#### Älä:

- Älä tuki laitteen ilmankiertoaukkoja.
- Älä käytä laitteen puhdistamiseen hankaavia puhdistusaineita, vahoja tai liuottimia.
- Älä puhdista linssejä käytön aikana, seurauksena on linssin pintakerroksen häviäminen tai naarmuuntuminen. Optoma on oikeutettu perumaan tällainen takuu.
- Älä käytä seuraavanlaisissa olosuhteissa:
  - Äärimmäisen kuumassa, kylmässä tai kosteassa ympäristössä.
    - Merenpintatasosta aina 6000 jalkaan Erittäin kuuma: > 35°C Erittäin kylmä: < 5°C</li>
    - yli 6000 jalkaa Erittäin kuuma: > 30°C Erittäin kylmä: < 5°C</li>
    - Erittäin kostea: > 70% R.H. (Kohtalaisen kostea)
  - Pölyisessä tai likaisessa ympäristössä.
  - Voimakkaita magneettikenttiä muodostavien laitteiden läheisyydessä.
  - Suorassa auringonvalossa.

## Pakkaus

Pura pakkaus ja tarkista sisältö. Varmista, että kaikki seuraavat osat ovat pakkauksessa. Jos jotakin puuttuu, ota yhteyttä lähimpään asiakaspalvelukeskukseen.

### Standardit lisätarvikkeet

• 🛛 

Wifi Dongle-sovitin

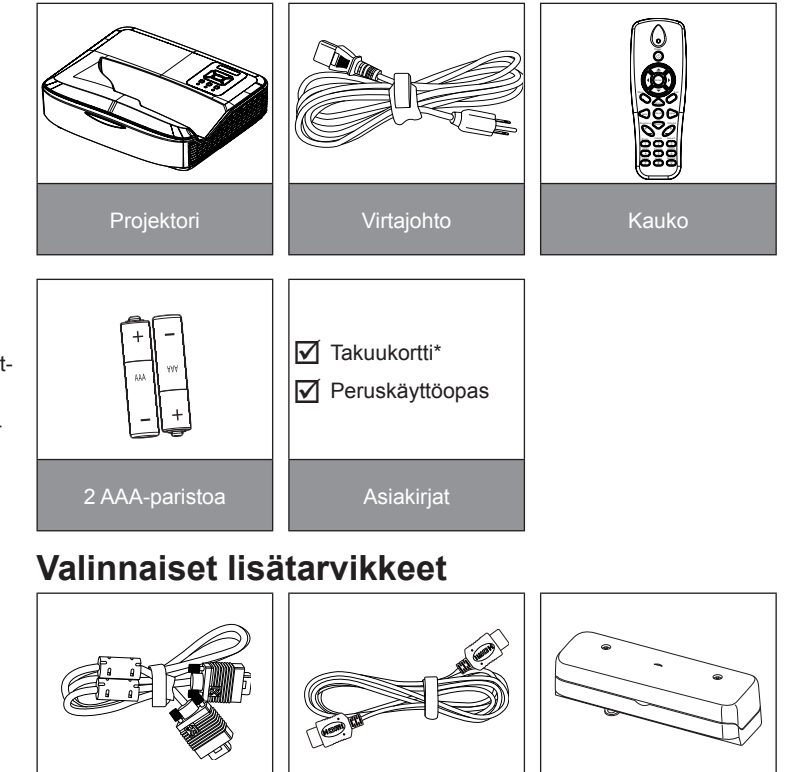

HDMI-kaapeli

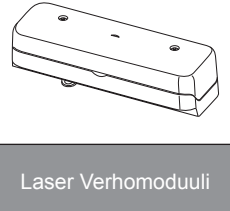

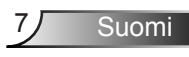

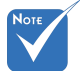

- Lisätarvikkeet vaihtelevat alueittain.
- Lisätietoja laserverhon lisätarvikkeista löydät käyttöoppaasta.
- \*Eurooppalaista takuutietoa koskien käy sivulla www.optomaeurope.com

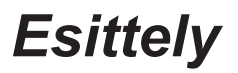

### Tuotekuvaus

Pääyksikkö

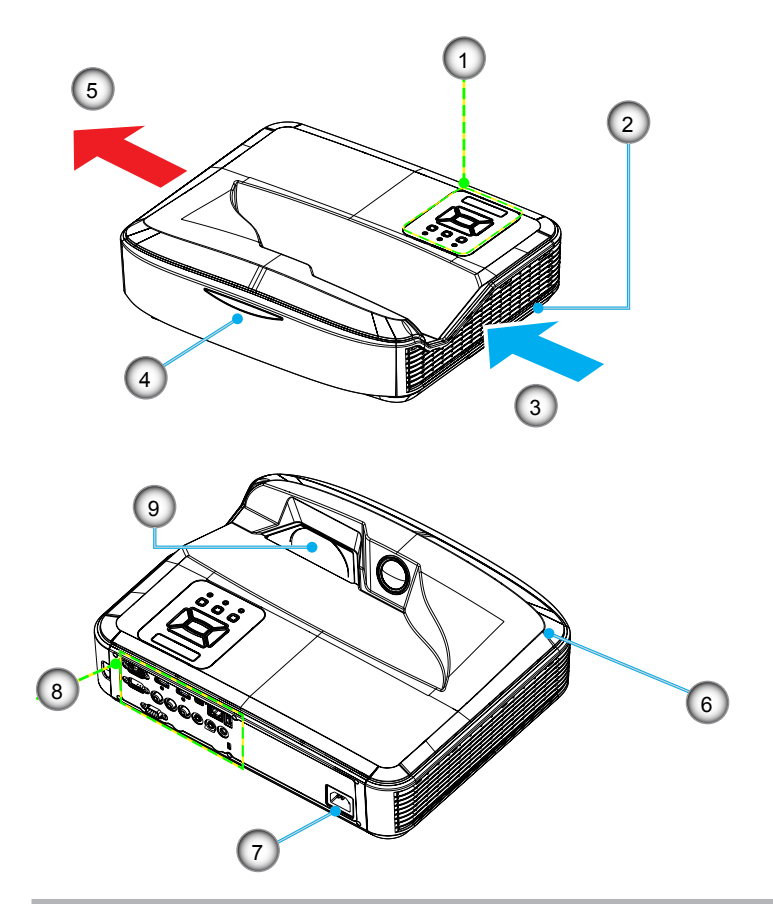

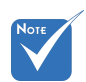

- Liittymä riippuu mallin määrityksistä.
- Älä tuki projektorin ilmaventtiilejä ja varmista vähintäin 30 cm etäisyys.
- 1. Ohjauspaneeli
- 2. Tarkennuskytkin
- 3. Ilmanvaihto (sisäänotto)
- 4. Infrapunavastaanotin
- 5. Ilmanvaihto (ulosmeno)
- 6. Kaiutin
- 7. Virtapistoke
- 8. Tulo- / lähtöliitännät
- 9. Linssi

8

Suomi

9

### Ohjauspaneeli

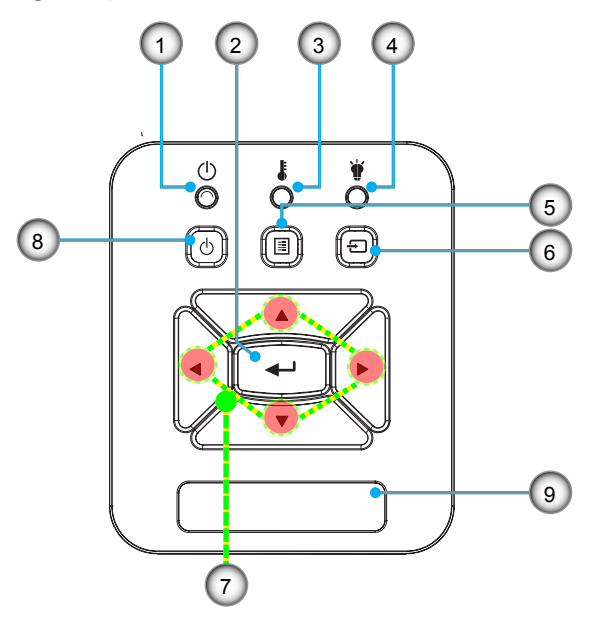

- 1. Virta LED-valo
- 2. Enter
- 3. Lämpötilan merkkivalo
- 4. Lampun merkkivalo
- 5. Valikko
- 6. Sisääntulo
- 7. Nelisuuntaiset valintanäppäimet
- 8. Virta/Valmiustila-nappi
- 9. Infrapunavastaanotin

### Tulo-/lähtöliitännät

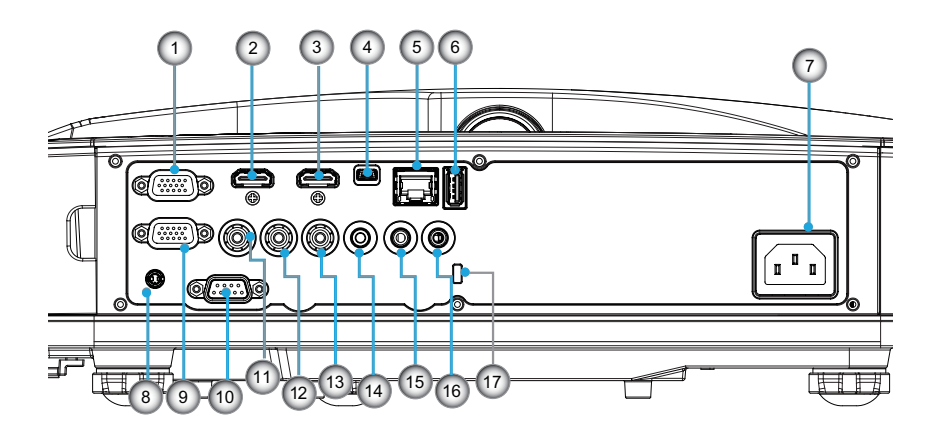

- 1. VGA1-tulo/YPbPr-liitäntä (Analoginen PC-signaali/komponenttivideon sisääntulo/HDTV/YpbPr)
- 2. HDMI 2 sisääntulon liitin
- 3. HDMI 1 sisääntulon liitin
- USB-liitäntä (Liitetään tietokoneeseen langatonta hiirtä varten)
- 5. RJ45-liitäntä
- 6. USB tyyppi A-liitäntä
- 7. Virtapistoke
- 8. Interaktiiviliitin (3,5 mm miniliitin, riippuen mallista)
- 9. VGA-Out/VGA2-tulo-liitäntä
- 10. RS-232-liitäntä (9-piikkinen DIN tyyppi)
- 11. Komposiittivideotuloliitäntä
- 12. Komposiitti-äänen sisääntulo (oikea) liitin
- 13. Komposiitti-äänen sisääntulo (vasen) liitin
- 14. Audio-tuloliitäntä (3,5 mm:n miniliitin)
- 15. Audio-sisääntuloliitäntä (3,5 mm:n miniliitin)
- 16. Audio-sisääntuloliitäntä (mikrofonin)
- 17. Kensington<sup>™</sup>-lukkoporttiKensington<sup>™</sup>-lukkoportti

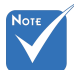

 Liittymä riippuu mallin määrityksistä.

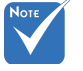

 Näytön ketjutuslähtö ainoastaan tuettuna jos VGA1-tulo/YPbPr.

10

### Kaukosäädin

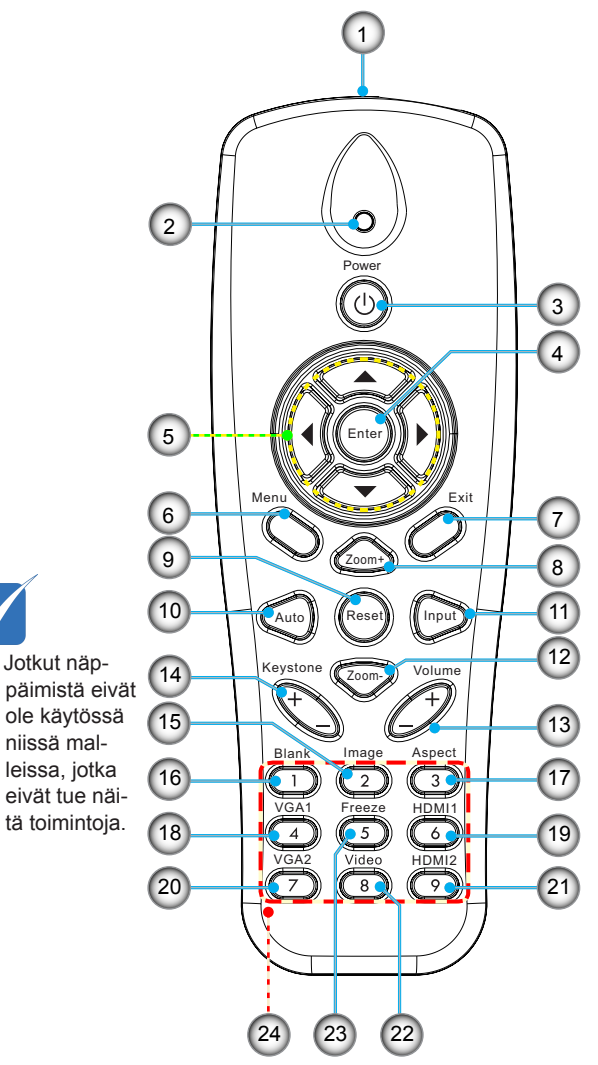

- 1. Infralähetin
- 2. Merkkivalo
- 3. Virta päälle/pois
- 4. OK
- 5. Nelisuuntaiset valintanäppäimet
- 6. Valikko
- 7. Poistu
- 8. Lähennä
- 9. Alkuasetukset
- 10. Auto
- 11. Lähde
- 12. Loitonna kuvaa
- 13. Tilavuus +/-
- 14. Kuvankorjaus +/-
- 15. Kuva
- 16. Musta näyttö
- 17. Kuvasuhde
- 18. VGA 1
- 19. HDMI 1
- 20. VGA 2
- 21. HDMI 2
- 22. Video
- 23. Pysäytä näyttö
- 24. Numeronäppäimistö (salasanan antoa varten)

### Projektorin liittäminen Tietokoneeseen/kannettavaan liittäminen

DVD-soitin, tv-sovitin, HDTV-vastaanotin ..... 0000 Reititin / Verkkokytkin 6 5 4 2 í, 8 Mikrofonin 10 11 9 Ulkoinen näyttö 1 Äänen ulostulo 0

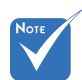

- Koska eri maissa on eri sovelluksia, joillakin alueillavoi olla eri lisävarusteita.
- (\*) Valinnainen lisävaruste

| 1  | *RS-232-kaapeli               |
|----|-------------------------------|
| 2  | VGA-kaapeli                   |
| 3  | *HDMI-kaapeli                 |
| 4  | *USB-kaapeli                  |
| 5  | *Audiokaapeliliitin/RCA       |
| 6  | *RJ45-kaapeli                 |
| 7  | Virtajohto                    |
| 8  | *VGA-lähtökaapeli             |
| 9  | *Interaktiivikaapeli          |
| 10 | *Audiolähtökaapeli            |
| 11 | *Mikrofonin sisääntulokaapeli |

12

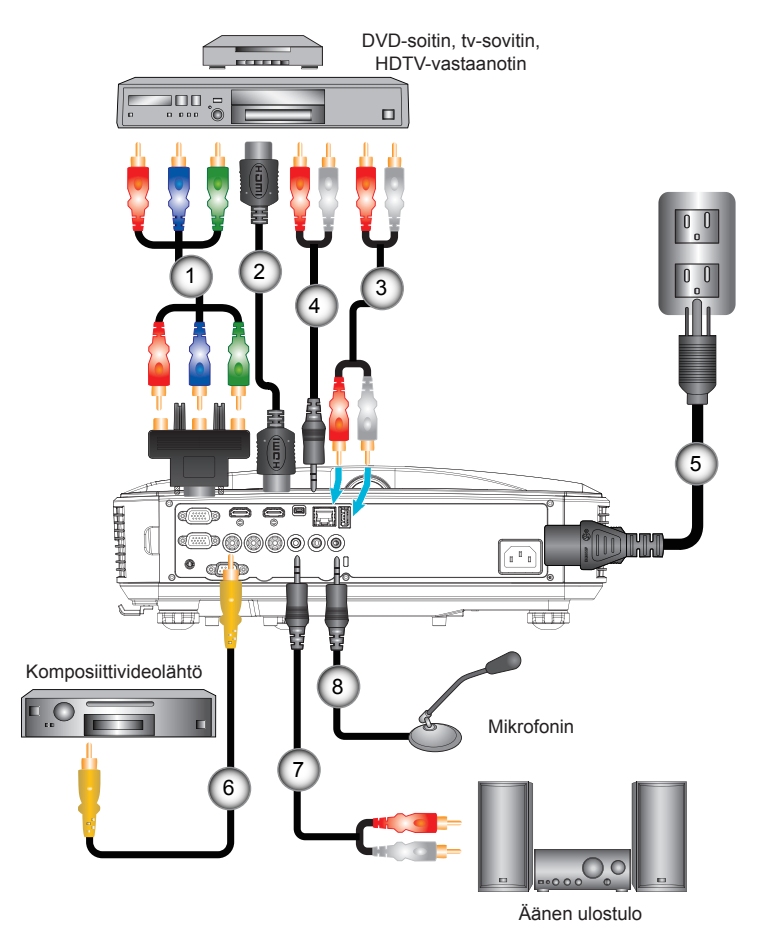

### Videolähteisiin liittäminen

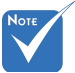

- Koska eri maissa on eri sovelluksia, joillakin alueillavoi olla eri lisävarusteita.
- (\*) Valinnainen lisävaruste

| 1 | .*15-nastainen 3 RCA-komponentti-/HDTV-sovittimeen |
|---|----------------------------------------------------|
| 2 | *HDMI-kaapeli                                      |
| 3 | *Äänikaapeli                                       |
| 4 | *Audiokaapeliliitin/RCA                            |
| 5 |                                                    |
| 6 | *Komposiittivideokaapeli                           |
| 7 | *Audiokaapeliliitin/RCA                            |
| 8 | *Audiosisääntulolähtökaapeli                       |
|   |                                                    |

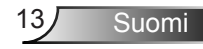

## Heijastetun kuvan säätäminen

### Projektorin kytkeminen päälle

- Kiinnitä virtajohto ja signaalikaapeli hyvin. Liittämisen jälkeen PÄÄLLÄ/VALMIUSTILA-merkkivalo muuttuu oranssiksi.
- Kytke lamppu päälle painamalla "Ů" nappia joko projektorin päältä tai kaukosäätimestä. Tällä hetkellä PÄÄLLÄ/VALMI-USTILA-merkkivalo muuttuu siniseksi.❶

Aloitusnäyttö näkyy noin 10 sekunnin ajan. Kun käytät projektoria ensimmäistä kertaa, sinua pyydetään valitsemaan kieli ja virransäästötila.

- Liitä ja kytke päälle lähde, jonka haluat näyttää ruudulla (tietokone, kannettava, videosoitin jne.). Projektori löytää lähteen automaattisesti. Jos lähdettä ei löydy, paina valikkopainiketta ja siirry kohtaan "VALINNAT". Varmista, että "Lähteen lukitus" -asetus on asetettu "Pois" päältä.
- Jos liität samanaikaisesti useita lähteitä, paina ohjauspaneelin "SISÄÄNTULO"-painiketta tai kaukosäätimen suoraa lähdepainiketta vaihtaaksesi tulojen välillä.

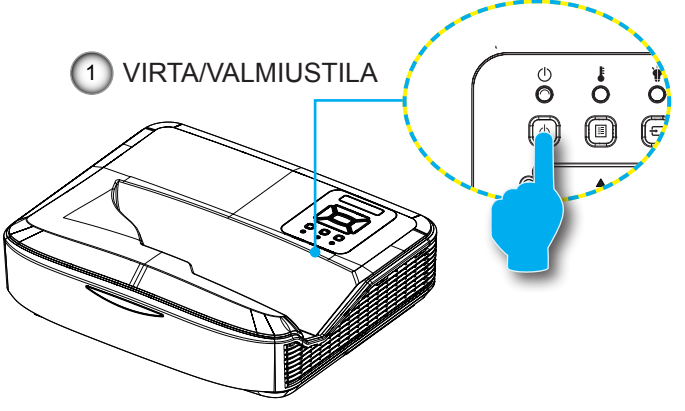

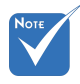

 Virtatilan valmiustilassa (virrankulutus < 0.5W), VGA ulostulo/sisääntulo ja ääni sammuvat projektorin ollessa valmiustilassa.

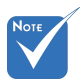

 Käynnistä ensin projektori ja valitse sitten signaalilähteet.

### Projektorin kytkeminen pois päältä

 Kytke projektori päälle painamalla "U"-painiketta kaukosäätimestä tai ohjauspaneelista. Seuraava viesti näytetään ruudulla.

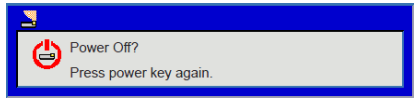

Paina "**U**"-nappia uudelleen ja vahvista, muutoin viesti häviää 10 sekunnissa. Painaessasi "**U**"-nappia toisen kerran tuuletin alkaa jäähdyttää järjestelmää ja se sammuu.

 Jäähdytystuulettimien toiminta jatkuu noin 4 sekunnin ajan ja PÄÄLLÄ/VALMIUSTILA-merkkivalo vilkkuu oranssina. Kun PÄÄLLÄ/VALMIUSTILA-merkkivalo palaa tasaisesti oranssina, projektori on siirtynyt valmiustilaan.

Jos haluat kytkeä projektorin takaisin päälle, sinun on odotettava, kunnes jäähdytyskierto on suoritettu ja laite mennyt valmiustilaan. Paina valmiustilassa "**U**"-painiketta, jos haluat käynnistää projektorin uudelleen.

3. Irrota virtajohto pistorasiasta ja projektorista.

### Varoitusvalo

Kun varoitusosoittimet (katso seuraavasta) menevät päälle, projektori sammuu automaattisesti:

- "Lampun" merkkivalo palaa punaisena ja "VIRTA/ VALMIUSTILA"-merkkivalo vilkkuu keltaisena.
- "TEMP" LED valoindikaattori palaa punaisena merkkinä projektorin ylilkuumenemisesta. Tavallisissa oloissa projektori voidaan kytkeä takaisin päälle.
- "Lämpötilan" merkkivalo vilkkuu punaisena ja "VIRTA/ VALMIUSTILA"-merkkivalo vilkkuu keltaisena.

Irrota virtajohto projektorista, odota 30 sekuntia ja yritä uudelleen. Jos varoitusvalo syttyy uudelleen, ota yhteyttä lähimpään huoltokeskukseen apua varten.

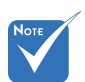

Ota yhteyttä läheisimpään huoltokeskukseen jos projektorissa ilmenee jokin näistä oireista.

Suomi

## Heijastetun kuvan säätäminen

### Projektorin korkeuden säätäminen

Tämä projektori on varustettu kuvan korkeuden säädön mahdollistavalla nostojalalla.

- 1. Paikanna projektorin alta säädettävä jalka, jota haluat muokata.
- Pyöritä säädettävää rengasta myötäpäivään nostaaksesi projektoria tai vastapäivään laskeaksesi sitä. Toista sama muille jaloille tarpeen mukaan.

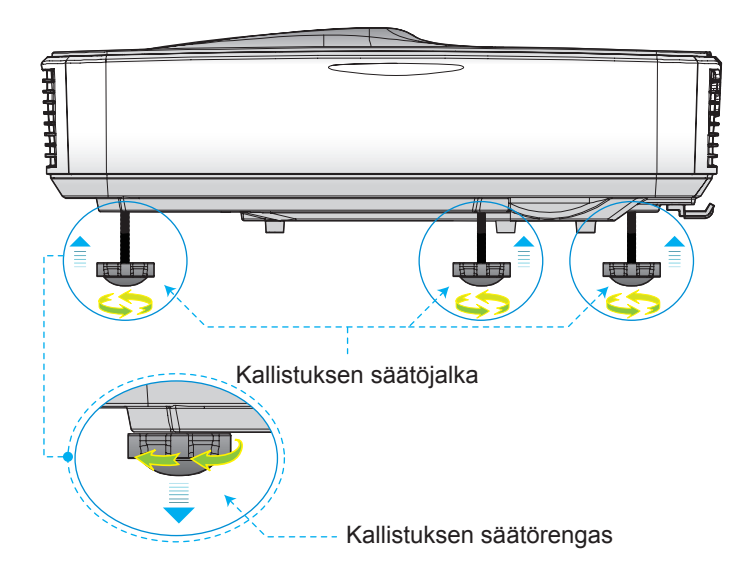

### Projektorin tarkennuksen säätäminen

Tarkenna kuva liu'uttamalla tarkennusrengasta vasemmalle/ oikealle, kunnes kuva on selkeä.

- 1080p sarjat: Projektori tarkentuu etäisyydelle (linssistä seinään) 1,654 ~ 2.205 jalkaa (0,504 ~ 0,672 metriä)
- WUXGA sarjat: Projektori tarkentuu etäisyydelle (linssistä seinään) 1,644 ~ 2,198 jalkaa (0,501 ~ 0,670 metriä)

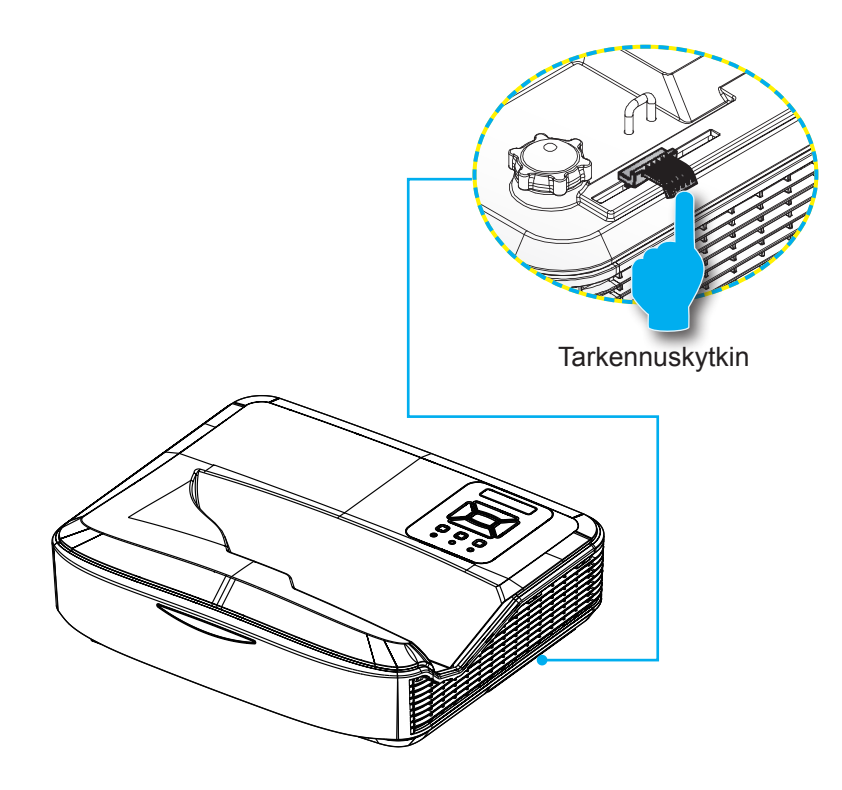

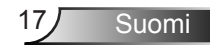

# Projektion kuvakoon asettaminen (Diagonaali)

- 1080p sarjat: Heijastettava kuvakoko välillä 90" ~ 120" (2,286 ~ 3,048 metriä)
- WUXGA sarjat: Heijastettava kuvakoko välillä 93" ~ 123" (2,362 ~ 3,124 metriä)

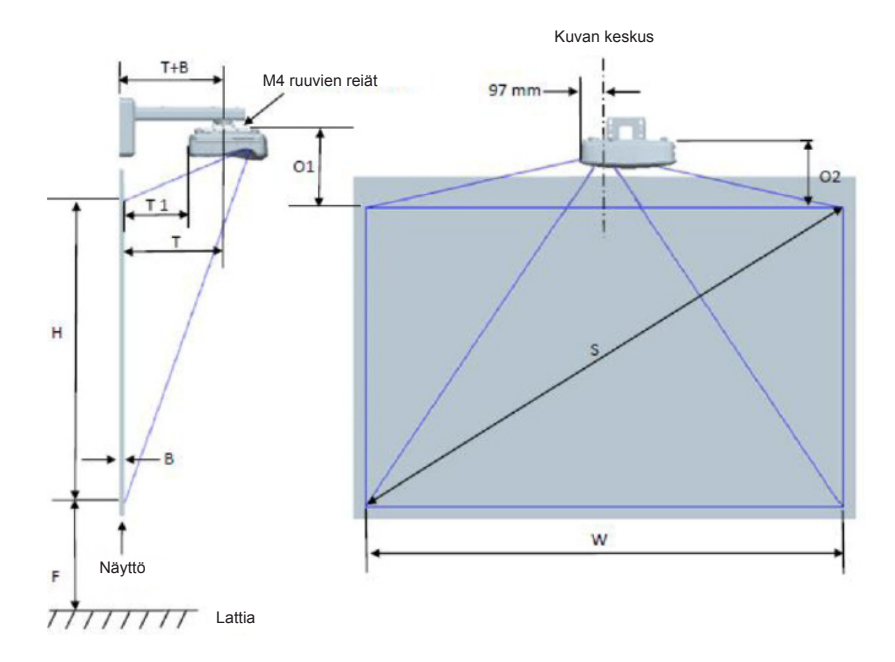

|                                           | 1080P (16:9) Seinäkiinnityksen mittauskaavio |                                      |                                       |                        |                       |                                |                                                                                                    |                                                                                     |                                                                                |                                                                               |                                                                                |
|-------------------------------------------|----------------------------------------------|--------------------------------------|---------------------------------------|------------------------|-----------------------|--------------------------------|----------------------------------------------------------------------------------------------------|-------------------------------------------------------------------------------------|--------------------------------------------------------------------------------|-------------------------------------------------------------------------------|--------------------------------------------------------------------------------|
| Diagonaali<br>kuvakoko<br>(S)<br>tuumissa | Diagonaali<br>kuvakoko (S)<br>millimetreissä | Kuvanleveys<br>(W)<br>millimetreissä | Kuvankorkeus<br>(H)<br>millimetreissä | Heijastus-<br>etäisyys | Offset-<br>toleranssi | Offset-<br>toleranssi<br>(+/-) | Etäisyys<br>valkotaulun<br>pinnasta<br>keskelle<br>projektorin<br>kiinnitystä (T)<br>millimetreissä | Etäisyys<br>valkotaulun<br>pinnasta<br>projektorin<br>taakse (T1)<br>millimetreissä | Etäisyys<br>kuvan<br>yläosasta<br>seinälevyn<br>yläosaan (O)<br>millimetreissä | Etäisyys<br>kuvan<br>yläosasta<br>liittymän<br>nuppiin (O1j<br>millimetreissä | Etäisyys<br>kuvan<br>yläosasta<br>projektorin<br>päälle (O2)<br>millimetreissä |
| 90                                        | 2286                                         | 1992                                 | 1121                                  | 504                    | 224                   | 34                             | 379                                                                                                 | 242                                                                                 | 363                                                                            | 287                                                                           | 267                                                                            |
| 91                                        | 2311                                         | 2015                                 | 1133                                  | 510                    | 227                   | 34                             | 385                                                                                                 | 248                                                                                 | 366                                                                            | 290                                                                           | 270                                                                            |
| 92                                        | 2337                                         | 2037                                 | 1146                                  | 515                    | 229                   | 34                             | 390                                                                                                 | 253                                                                                 | 368                                                                            | 292                                                                           | 272                                                                            |
| 93                                        | 2362                                         | 2059                                 | 1158                                  | 521                    | 232                   | 35                             | 396                                                                                                 | 259                                                                                 | 371                                                                            | 295                                                                           | 275                                                                            |
| 94                                        | 2388                                         | 2081                                 | 1171                                  | 527                    | 234                   | 35                             | 402                                                                                                 | 265                                                                                 | 373                                                                            | 297                                                                           | 277                                                                            |
| 95                                        | 2413                                         | 2103                                 | 1183                                  | 532                    | 237                   | 35                             | 407                                                                                                 | 270                                                                                 | 376                                                                            | 300                                                                           | 280                                                                            |
| 96                                        | 2438                                         | 2125                                 | 1196                                  | 538                    | 239                   | 36                             | 413                                                                                                 | 276                                                                                 | 378                                                                            | 302                                                                           | 282                                                                            |
| 97                                        | 2464                                         | 2147                                 | 1208                                  | 543                    | 242                   | 36                             | 418                                                                                                 | 281                                                                                 | 381                                                                            | 305                                                                           | 285                                                                            |
| 98                                        | 2489                                         | 2170                                 | 1220                                  | 549                    | 244                   | 37                             | 424                                                                                                 | 287                                                                                 | 383                                                                            | 307                                                                           | 287                                                                            |
| 99                                        | 2515                                         | 2192                                 | 1233                                  | 555                    | 247                   | 37                             | 430                                                                                                 | 293                                                                                 | 386                                                                            | 310                                                                           | 290                                                                            |
| 100                                       | 2540                                         | 2214                                 | 1245                                  | 560                    | 249                   | 37                             | 435                                                                                                 | 298                                                                                 | 388                                                                            | 312                                                                           | 292                                                                            |
| 101                                       | 2565                                         | 2236                                 | 1258                                  | 566                    | 252                   | 38                             | 441                                                                                                 | 304                                                                                 | 391                                                                            | 315                                                                           | 295                                                                            |
| 102                                       | 2591                                         | 2258                                 | 1270                                  | 571                    | 254                   | 38                             | 446                                                                                                 | 309                                                                                 | 393                                                                            | 317                                                                           | 297                                                                            |
| 103                                       | 2616                                         | 2280                                 | 1283                                  | 577                    | 257                   | 38                             | 452                                                                                                 | 315                                                                                 | 396                                                                            | 320                                                                           | 300                                                                            |
| 104                                       | 2642                                         | 2302                                 | 1295                                  | 583                    | 259                   | 39                             | 458                                                                                                 | 321                                                                                 | 398                                                                            | 322                                                                           | 302                                                                            |
| 105                                       | 2667                                         | 2325                                 | 1308                                  | 588                    | 262                   | 39                             | 463                                                                                                 | 326                                                                                 | 401                                                                            | 325                                                                           | 305                                                                            |
| 106                                       | 2692                                         | 2347                                 | 1320                                  | 594                    | 264                   | 40                             | 469                                                                                                 | 332                                                                                 | 403                                                                            | 327                                                                           | 307                                                                            |
| 107                                       | 2718                                         | 2369                                 | 1333                                  | 599                    | 267                   | 40                             | 474                                                                                                 | 337                                                                                 | 406                                                                            | 330                                                                           | 310                                                                            |
| 108                                       | 2743                                         | 2391                                 | 1345                                  | 605                    | 269                   | 40                             | 480                                                                                                 | 343                                                                                 | 408                                                                            | 332                                                                           | 312                                                                            |
| 109                                       | 2769                                         | 2413                                 | 1357                                  | 611                    | 271                   | 41                             | 486                                                                                                 | 349                                                                                 | 410                                                                            | 334                                                                           | 314                                                                            |
| 110                                       | 2794                                         | 2435                                 | 1370                                  | 616                    | 274                   | 41                             | 491                                                                                                 | 354                                                                                 | 413                                                                            | 337                                                                           | 317                                                                            |
| 111                                       | 2819                                         | 2457                                 | 1382                                  | 622                    | 276                   | 41                             | 497                                                                                                 | 360                                                                                 | 415                                                                            | 339                                                                           | 319                                                                            |
| 112                                       | 2845                                         | 2480                                 | 1395                                  | 627                    | 279                   | 42                             | 502                                                                                                 | 365                                                                                 | 418                                                                            | 342                                                                           | 322                                                                            |
| 113                                       | 2870                                         | 2502                                 | 1407                                  | 633                    | 281                   | 42                             | 508                                                                                                 | 371                                                                                 | 420                                                                            | 344                                                                           | 324                                                                            |
| 114                                       | 2896                                         | 2524                                 | 1420                                  | 639                    | 284                   | 43                             | 514                                                                                                 | 377                                                                                 | 423                                                                            | 347                                                                           | 327                                                                            |
| 115                                       | 2921                                         | 2546                                 | 1432                                  | 644                    | 286                   | 43                             | 519                                                                                                 | 382                                                                                 | 425                                                                            | 349                                                                           | 329                                                                            |
| 116                                       | 2946                                         | 2568                                 | 1445                                  | 650                    | 289                   | 43                             | 525                                                                                                 | 388                                                                                 | 428                                                                            | 352                                                                           | 332                                                                            |
| 117                                       | 2972                                         | 2590                                 | 1457                                  | 655                    | 291                   | 44                             | 530                                                                                                 | 393                                                                                 | 430                                                                            | 354                                                                           | 334                                                                            |
| 118                                       | 2997                                         | 2612                                 | 1470                                  | 661                    | 294                   | 44                             | 536                                                                                                 | 399                                                                                 | 433                                                                            | 357                                                                           | 337                                                                            |
| 119                                       | 3023                                         | 2634                                 | 1482                                  | 667                    | 296                   | 44                             | 542                                                                                                 | 405                                                                                 | 435                                                                            | 359                                                                           | 339                                                                            |
| 120                                       | 3048                                         | 2657                                 | 1494                                  | 672                    | 299                   | 45                             | 547                                                                                                 | 410                                                                                 | 438                                                                            | 362                                                                           | 342                                                                            |

|                                           | WUXGA (16:10) seinäasennuksen taulukko       |                                      |                                       |                        |                       |                                |                                                                                                    |                                                                                     |                                                                                |                                                                               |                                                                                |
|-------------------------------------------|----------------------------------------------|--------------------------------------|---------------------------------------|------------------------|-----------------------|--------------------------------|----------------------------------------------------------------------------------------------------|-------------------------------------------------------------------------------------|--------------------------------------------------------------------------------|-------------------------------------------------------------------------------|--------------------------------------------------------------------------------|
| Diagonaali<br>kuvakoko<br>(S)<br>tuumissa | Diagonaali<br>kuvakoko (S)<br>millimetreissä | Kuvanleveys<br>(W)<br>millimetreissä | Kuvankorkeus<br>(H)<br>millimetreissä | Heijastus-<br>etäisyys | Offset-<br>toleranssi | Offset-<br>toleranssi<br>(+/-) | Etäisyys<br>valkotaulun<br>pinnasta<br>keskelle<br>projektorin<br>kiinnitystä (T)<br>millimetreissä | Etäisyys<br>valkotaulun<br>pinnasta<br>projektorin<br>taakse (T1)<br>millimetreissä | Etäisyys<br>kuvan<br>yläosasta<br>seinälevyn<br>yläosaan (O)<br>millimetreissä | Etäisyys<br>kuvan<br>yläosasta<br>liittymän<br>nuppiin (O1j<br>millimetreissä | Etäisyys<br>kuvan<br>yläosasta<br>projektorin<br>päälle (O2)<br>millimetreissä |
| 92                                        | 2337                                         | 1982                                 | 1239                                  | 501                    | 211                   | 37                             | 376                                                                                                 | 239                                                                                 | 350                                                                            | 274                                                                           | 254                                                                            |
| 93                                        | 2362                                         | 2003                                 | 1252                                  | 507                    | 213                   | 38                             | 382                                                                                                 | 245                                                                                 | 352                                                                            | 276                                                                           | 256                                                                            |
| 94                                        | 2388                                         | 2025                                 | 1265                                  | 512                    | 215                   | 38                             | 387                                                                                                 | 250                                                                                 | 354                                                                            | 278                                                                           | 258                                                                            |
| 95                                        | 2413                                         | 2046                                 | 1279                                  | 518                    | 217                   | 38                             | 393                                                                                                 | 256                                                                                 | 356                                                                            | 280                                                                           | 260                                                                            |
| 96                                        | 2438                                         | 2068                                 | 1292                                  | 523                    | 220                   | 39                             | 398                                                                                                 | 261                                                                                 | 359                                                                            | 283                                                                           | 263                                                                            |
| 97                                        | 2464                                         | 2089                                 | 1306                                  | 529                    | 222                   | 39                             | 404                                                                                                 | 267                                                                                 | 361                                                                            | 285                                                                           | 265                                                                            |
| 98                                        | 2489                                         | 2111                                 | 1319                                  | 534                    | 224                   | 40                             | 409                                                                                                 | 272                                                                                 | 363                                                                            | 287                                                                           | 267                                                                            |
| 99                                        | 2515                                         | 2132                                 | 1333                                  | 539                    | 227                   | 40                             | 414                                                                                                 | 277                                                                                 | 366                                                                            | 290                                                                           | 270                                                                            |
| 100                                       | 2540                                         | 2154                                 | 1346                                  | 545                    | 229                   | 40                             | 420                                                                                                 | 283                                                                                 | 368                                                                            | 292                                                                           | 272                                                                            |
| 101                                       | 2565                                         | 2175                                 | 1360                                  | 550                    | 231                   | 41                             | 425                                                                                                 | 288                                                                                 | 370                                                                            | 294                                                                           | 274                                                                            |
| 102                                       | 2591                                         | 2197                                 | 1373                                  | 556                    | 233                   | 41                             | 431                                                                                                 | 294                                                                                 | 372                                                                            | 296                                                                           | 276                                                                            |
| 103                                       | 2616                                         | 2219                                 | 1387                                  | 561                    | 236                   | 42                             | 436                                                                                                 | 299                                                                                 | 375                                                                            | 299                                                                           | 279                                                                            |
| 104                                       | 2642                                         | 2240                                 | 1400                                  | 567                    | 238                   | 42                             | 442                                                                                                 | 305                                                                                 | 377                                                                            | 301                                                                           | 281                                                                            |
| 105                                       | 2667                                         | 2262                                 | 1414                                  | 572                    | 240                   | 42                             | 447                                                                                                 | 310                                                                                 | 379                                                                            | 303                                                                           | 283                                                                            |
| 106                                       | 2692                                         | 2283                                 | 1427                                  | 578                    | 243                   | 43                             | 453                                                                                                 | 316                                                                                 | 382                                                                            | 306                                                                           | 286                                                                            |
| 107                                       | 2718                                         | 2305                                 | 1440                                  | 583                    | 245                   | 43                             | 458                                                                                                 | 321                                                                                 | 384                                                                            | 308                                                                           | 288                                                                            |
| 108                                       | 2743                                         | 2326                                 | 1454                                  | 589                    | 247                   | 44                             | 464                                                                                                 | 327                                                                                 | 386                                                                            | 310                                                                           | 290                                                                            |
| 109                                       | 2769                                         | 2348                                 | 1467                                  | 594                    | 249                   | 44                             | 469                                                                                                 | 332                                                                                 | 388                                                                            | 312                                                                           | 292                                                                            |
| 110                                       | 2794                                         | 2369                                 | 1481                                  | 599                    | 252                   | 44                             | 474                                                                                                 | 337                                                                                 | 391                                                                            | 315                                                                           | 295                                                                            |
| 111                                       | 2819                                         | 2391                                 | 1494                                  | 605                    | 254                   | 45                             | 480                                                                                                 | 343                                                                                 | 393                                                                            | 317                                                                           | 297                                                                            |
| 112                                       | 2845                                         | 2412                                 | 1508                                  | 610                    | 256                   | 45                             | 485                                                                                                 | 348                                                                                 | 395                                                                            | 319                                                                           | 299                                                                            |
| 113                                       | 2870                                         | 2434                                 | 1521                                  | 616                    | 259                   | 46                             | 491                                                                                                 | 354                                                                                 | 398                                                                            | 322                                                                           | 302                                                                            |
| 114                                       | 2896                                         | 2455                                 | 1535                                  | 621                    | 261                   | 46                             | 496                                                                                                 | 359                                                                                 | 400                                                                            | 324                                                                           | 304                                                                            |
| 115                                       | 2921                                         | 2477                                 | 1548                                  | 627                    | 263                   | 46                             | 502                                                                                                 | 365                                                                                 | 402                                                                            | 326                                                                           | 306                                                                            |
| 116                                       | 2946                                         | 2499                                 | 1562                                  | 632                    | 265                   | 47                             | 507                                                                                                 | 370                                                                                 | 404                                                                            | 328                                                                           | 308                                                                            |
| 117                                       | 2972                                         | 2520                                 | 1575                                  | 638                    | 268                   | 47                             | 513                                                                                                 | 376                                                                                 | 407                                                                            | 331                                                                           | 311                                                                            |
| 118                                       | 2997                                         | 2542                                 | 1589                                  | 643                    | 270                   | 48                             | 518                                                                                                 | 381                                                                                 | 409                                                                            | 333                                                                           | 313                                                                            |
| 119                                       | 3023                                         | 2563                                 | 1602                                  | 648                    | 272                   | 48                             | 523                                                                                                 | 386                                                                                 | 411                                                                            | 335                                                                           | 315                                                                            |
| 120                                       | 3048                                         | 2585                                 | 1615                                  | 654                    | 275                   | 48                             | 529                                                                                                 | 392                                                                                 | 414                                                                            | 338                                                                           | 318                                                                            |
| 121                                       | 3073                                         | 2606                                 | 1629                                  | 659                    | 277                   | 49                             | 534                                                                                                 | 397                                                                                 | 416                                                                            | 340                                                                           | 320                                                                            |
| 122                                       | 3099                                         | 2628                                 | 1642                                  | 665                    | 279                   | 49                             | 540                                                                                                 | 403                                                                                 | 418                                                                            | 342                                                                           | 322                                                                            |
| 123                                       | 3124                                         | 2649                                 | 1656                                  | 670                    | 281                   | 50                             | 545                                                                                                 | 408                                                                                 | 420                                                                            | 344                                                                           | 324                                                                            |
| 124                                       | 3150                                         | 2671                                 | 1669                                  | 676                    | 284                   | 50                             | 551                                                                                                 | 414                                                                                 | 423                                                                            | 347                                                                           | 327                                                                            |

\* Tämä taulukko on tarkoitettu vain viitteeksi käyttäjälle.

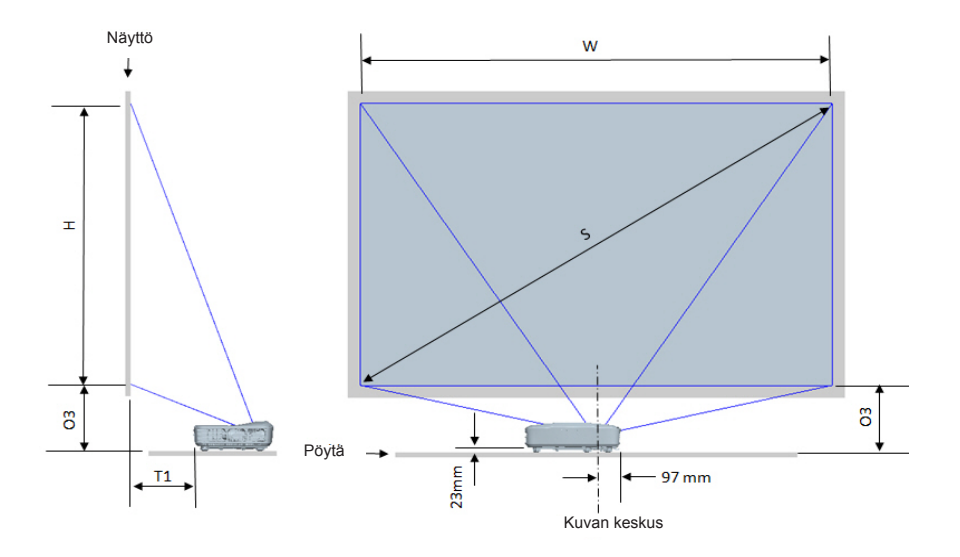

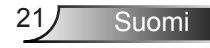

| 1080P (16:9) Pöytäasennuksen mittakaavio |                                           |                                   |                                    |                                                                            |                                                                    |
|------------------------------------------|-------------------------------------------|-----------------------------------|------------------------------------|----------------------------------------------------------------------------|--------------------------------------------------------------------|
| Diagonaali<br>kuvakoko (S)<br>tuumissa   | Diagonaali kuvakoko (S)<br>millimetreissä | Kuvanleveys (W)<br>millimetreissä | Kuvankorkeus (H)<br>millimetreissä | Etäisyys valkotaulun<br>pinnasta projektorin<br>taakse (T1) millimetreissä | Etäisyys kuvan<br>alareunasta pöydän<br>päälle (O3) millimetreissä |
| 90                                       | 2286                                      | 1992                              | 1121                               | 242                                                                        | 290                                                                |
| 91                                       | 2311                                      | 2015                              | 1133                               | 248                                                                        | 293                                                                |
| 92                                       | 2337                                      | 2037                              | 1146                               | 253                                                                        | 295                                                                |
| 93                                       | 2362                                      | 2059                              | 1158                               | 259                                                                        | 298                                                                |
| 94                                       | 2388                                      | 2081                              | 1171                               | 265                                                                        | 300                                                                |
| 95                                       | 2413                                      | 2103                              | 1183                               | 270                                                                        | 303                                                                |
| 96                                       | 2438                                      | 2125                              | 1196                               | 276                                                                        | 305                                                                |
| 97                                       | 2464                                      | 2147                              | 1208                               | 281                                                                        | 308                                                                |
| 98                                       | 2489                                      | 2170                              | 1220                               | 287                                                                        | 310                                                                |
| 99                                       | 2515                                      | 2192                              | 1233                               | 293                                                                        | 313                                                                |
| 100                                      | 2540                                      | 2214                              | 1245                               | 298                                                                        | 315                                                                |
| 101                                      | 2565                                      | 2236                              | 1258                               | 304                                                                        | 318                                                                |
| 102                                      | 2591                                      | 2258                              | 1270                               | 309                                                                        | 320                                                                |
| 103                                      | 2616                                      | 2280                              | 1283                               | 315                                                                        | 323                                                                |
| 104                                      | 2642                                      | 2302                              | 1295                               | 321                                                                        | 325                                                                |
| 105                                      | 2667                                      | 2325                              | 1308                               | 326                                                                        | 328                                                                |
| 106                                      | 2692                                      | 2347                              | 1320                               | 332                                                                        | 330                                                                |
| 107                                      | 2718                                      | 2369                              | 1333                               | 337                                                                        | 333                                                                |
| 108                                      | 2743                                      | 2391                              | 1345                               | 343                                                                        | 335                                                                |
| 109                                      | 2769                                      | 2413                              | 1357                               | 349                                                                        | 337                                                                |
| 110                                      | 2794                                      | 2435                              | 1370                               | 354                                                                        | 340                                                                |
| 111                                      | 2819                                      | 2457                              | 1382                               | 360                                                                        | 342                                                                |
| 112                                      | 2845                                      | 2480                              | 1395                               | 365                                                                        | 345                                                                |
| 113                                      | 2870                                      | 2502                              | 1407                               | 371                                                                        | 347                                                                |
| 114                                      | 2896                                      | 2524                              | 1420                               | 377                                                                        | 350                                                                |
| 115                                      | 2921                                      | 2546                              | 1432                               | 382                                                                        | 352                                                                |
| 116                                      | 2946                                      | 2568                              | 1445                               | 388                                                                        | 355                                                                |
| 117                                      | 2972                                      | 2590                              | 1457                               | 393                                                                        | 357                                                                |
| 118                                      | 2997                                      | 2612                              | 1470                               | 399                                                                        | 360                                                                |
| 119                                      | 3023                                      | 2634                              | 1482                               | 405                                                                        | 362                                                                |
| 120                                      | 3048                                      | 2657                              | 1494                               | 410                                                                        | 365                                                                |

| WUXGA (16:10) Pöytäasennuksen mittakaavio |                                           |                                   |                                    |                                                                            |                                                                    |
|-------------------------------------------|-------------------------------------------|-----------------------------------|------------------------------------|----------------------------------------------------------------------------|--------------------------------------------------------------------|
| Diagonaali<br>kuvakoko (S)<br>tuumissa    | Diagonaali kuvakoko (S)<br>millimetreissä | Kuvanleveys (W)<br>millimetreissä | Kuvankorkeus (H)<br>millimetreissä | Etäisyys valkotaulun<br>pinnasta projektorin<br>taakse (T1) millimetreissä | Etäisyys kuvan<br>alareunasta pöydän<br>päälle (O3) millimetreissä |
| 92                                        | 2337                                      | 1982                              | 1239                               | 239                                                                        | 277                                                                |
| 93                                        | 2362                                      | 2003                              | 1252                               | 245                                                                        | 279                                                                |
| 94                                        | 2388                                      | 2025                              | 1265                               | 250                                                                        | 281                                                                |
| 95                                        | 2413                                      | 2046                              | 1279                               | 256                                                                        | 283                                                                |
| 96                                        | 2438                                      | 2068                              | 1292                               | 261                                                                        | 286                                                                |
| 97                                        | 2464                                      | 2089                              | 1306                               | 267                                                                        | 288                                                                |
| 98                                        | 2489                                      | 2111                              | 1319                               | 272                                                                        | 290                                                                |
| 99                                        | 2515                                      | 2132                              | 1333                               | 277                                                                        | 293                                                                |
| 100                                       | 2540                                      | 2154                              | 1346                               | 283                                                                        | 295                                                                |
| 101                                       | 2565                                      | 2175                              | 1360                               | 288                                                                        | 297                                                                |
| 102                                       | 2591                                      | 2197                              | 1373                               | 294                                                                        | 299                                                                |
| 103                                       | 2616                                      | 2219                              | 1387                               | 299                                                                        | 302                                                                |
| 104                                       | 2642                                      | 2240                              | 1400                               | 305                                                                        | 304                                                                |
| 105                                       | 2667                                      | 2262                              | 1414                               | 310                                                                        | 306                                                                |
| 106                                       | 2692                                      | 2283                              | 1427                               | 316                                                                        | 309                                                                |
| 107                                       | 2718                                      | 2305                              | 1440                               | 321                                                                        | 311                                                                |
| 108                                       | 2743                                      | 2326                              | 1454                               | 327                                                                        | 313                                                                |
| 109                                       | 2769                                      | 2348                              | 1467                               | 332                                                                        | 315                                                                |
| 110                                       | 2794                                      | 2369                              | 1481                               | 337                                                                        | 318                                                                |
| 111                                       | 2819                                      | 2391                              | 1494                               | 343                                                                        | 320                                                                |
| 112                                       | 2845                                      | 2412                              | 1508                               | 348                                                                        | 322                                                                |
| 113                                       | 2870                                      | 2434                              | 1521                               | 354                                                                        | 325                                                                |
| 114                                       | 2896                                      | 2455                              | 1535                               | 359                                                                        | 327                                                                |
| 115                                       | 2921                                      | 2477                              | 1548                               | 365                                                                        | 329                                                                |
| 116                                       | 2946                                      | 2499                              | 1562                               | 370                                                                        | 331                                                                |
| 117                                       | 2972                                      | 2520                              | 1575                               | 376                                                                        | 334                                                                |
| 118                                       | 2997                                      | 2542                              | 1589                               | 381                                                                        | 336                                                                |
| 119                                       | 3023                                      | 2563                              | 1602                               | 386                                                                        | 338                                                                |
| 120                                       | 3048                                      | 2585                              | 1615                               | 392                                                                        | 341                                                                |
| 121                                       | 3073                                      | 2606                              | 1629                               | 397                                                                        | 343                                                                |
| 122                                       | 3099                                      | 2628                              | 1642                               | 403                                                                        | 345                                                                |
| 123                                       | 3124                                      | 2649                              | 1656                               | 408                                                                        | 347                                                                |
| 124                                       | 3150                                      | 2671                              | 1669                               | 414                                                                        | 350                                                                |

23 Suomi

## Ohjauspaneeli ja kaukosäädin

### Ohjauspaneeli

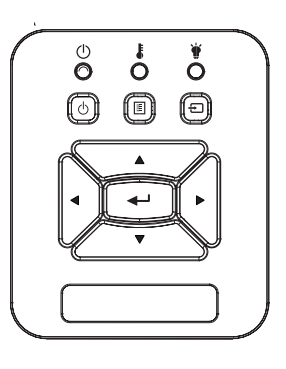

#### Ohjauspaneelin käyttäminen

| Virta Ů                                | Katso "Projektorin virran kytkeminen päälle/pois päältä" osio sivuilla 14-15.                                                                   |
|----------------------------------------|----------------------------------------------------------------------------------------------------|
| Enter                                  | Paina "Enter" ja siirry ja vahvista valintasi.                                                                                                  |
| SISÄÄNTULO                             | Valitse tulosignaali painamalla "SISÄÄNTULO"-<br>painiketta.                                                                                    |
| VALIKKO                                | Käynnistä näyttövalikko (OSD) painamalla "VA-<br>LIKKO"- painiketta. Voit poistua näyttövalikosta<br>painamalla "VALIKKO"-painiketta uudelleen. |
| Nelisuuntaiset valin-<br>tanäppäimet   | Käytä painikkeita ▲ ▼ ◀ ► kohtien valitsemi-<br>seen tai valinnan säätämiseen.                                                                  |
| LAMPUN<br>MERKKIVALO                   | Viittaa projektorin LED-valoindikaattorin valo-<br>lähteen statukseen.                                                                          |
| LÄMPÖTILAN<br>MERKKIVALO               | Viittaa projektorin LED-valoindikaattorin läm-<br>postatukseen.                                                                                 |
| PÄÄLLÄ/VALMI-<br>USTILA LED-<br>LAMPPU | Viittaa projektorin LED-valoindikaattorin virtas-<br>tatukseen.                                                                                 |

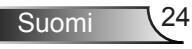

### Kaukosäädin

| _                   |                                                    |                 |
|---------------------|----------------------------------------------------|-----------------|
|                     | Power                                              |                 |
| Menu                | Enter                                              | Exit            |
| Auto<br>Keysta      |                                                    | Unput<br>Volume |
| Blani<br>VGA<br>VGA | k Image<br>P C C C C C C C C C C C C C C C C C C C | Aspect          |
| <u> </u>            |                                                    |                 |

| Kaukosäätimen käyttäminen            |                                                                                                    |  |  |  |  |
|--------------------------------------|----------------------------------------------------------------------------------------------------|--|--|--|--|
| Infralähetin                         | Lähettää signaaleja projektoriin                                                                                                    |  |  |  |  |
| LED                                  | LED-Merkkivalo.                                                                                                    |  |  |  |  |
| Virta 🕔                              | Katso "Projektorin virran kytkeminen<br>päälle/pois päältä" osio sivuilla 14-15.                                                                    |  |  |  |  |
| Poistu                               | Paina "Exit" ja poistu OSD-valikosta.                                                                                                    |  |  |  |  |
| Lähennä                              | Lähennä projektorin näyttökuvaa.                                                                                                    |  |  |  |  |
| Alkuasetukset                        | Palauta muutokset ja asetukset tehdas-<br>asetusarvoiksi. (lampputasoa lukuunot-<br>tamatta)                                                        |  |  |  |  |
| Loitonna kuvaa                       | Loitonna heijastettua kuvaa.                                                                                                    |  |  |  |  |
| Enter                                | Vahvista valinta.                                                                                                    |  |  |  |  |
| Sisääntulo                           | Valitse tulosignaali painamalla<br>"Sisääntulo"-painiketta.                                                                                         |  |  |  |  |
| Auto                                 | Synkronoi projektori automaattisesti<br>vastaamaan lähdesignaalia.                                                                                  |  |  |  |  |
| Nelisuuntaiset valin-<br>tanäppäimet | Käytä painikkeita ▲ ▼ ◀ ► kohtien valit-<br>semiseen tai valinnan säätämiseen.                                                                      |  |  |  |  |
| Kuvankorjaus +/-                     | Voit korjata projektorin kallistuksen aihe-<br>uttamaa kuvan vääristymää.                                                                           |  |  |  |  |
| Tilavuus +/-                         | Lisää / vähennä äänenvoimakkuutta.                                                                                                    |  |  |  |  |
| Kuvasuhde                            | Säädä kuvasuhde tämän toiminnon avulla.                                                                                                    |  |  |  |  |
| Valikko                              | Käynnistä näyttövalikko (OSD) paina-<br>malla "Valikko"- painiketta. Voit poistua<br>näyttövalikosta painamalla "Valikko"-<br>painiketta uudelleen. |  |  |  |  |

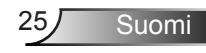

### Kaukosäätimen käyttäminen

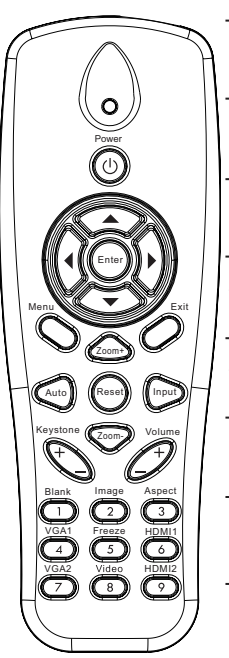

| VGA1           | Paina "VGA1" ja valitse VGA IN 1 liitin.                                      |
|----------------|-------------------------------------------------------------------------------|
| Tyhjä näyttö   | Kääntää videon ja audion hetkellisesti pois/päälle.                           |
| HDMI1          | Paina "HDMI1" ja valitse HDMI IN 1 liitin.                                    |
| HDMI2          | Paina "HDMI2" ja valitse HDMI IN 2 liitin.                                    |
| VGA2           | Paina "VGA2" ja valitse VGA IN 2 liitin.                                      |
| Video          | Painamalla Video-painiketta voit valita komposiittivideolähteen.              |
| Pysäytä näyttö | Pysäytä näyttökuva. Paina uudelleen ja palauta näyttökuva.                    |
| Kuva           | Valitse näyttö-tila Kirkkaasta,PC:stä,<br>Elokuvasta, Pelistä ja Käyttäjästä. |
| Kuva           | valitse naytto-tila Kirkkaasta,PC:sta,<br>Elokuvasta, Pelistä ja Käyttäjästä. |

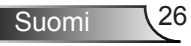

### IR kaukokoodit

|                   | NEC_CODE |           |        |        |  |
|-------------------|----------|-----------|--------|--------|--|
| Näppäin legenda   | Mukaute  | ettu nimi | Tiedot |        |  |
|                   | Tavu1    | Tavu 2    | Tavu 3 | Tavu 4 |  |
| Virta             | FF       | FF        | E8     | 17     |  |
| Ylös              | FF       | FF        | E7     | 18     |  |
| Vasen             | FF       | FF        | E6     | 19     |  |
| Enter             | FF       | FF        | F8     | 7      |  |
| Oikea             | FF       | FF        | F7     | 8      |  |
| Alas              | FF       | FF        | F6     | 9      |  |
| Valikko           | FF       | FF        | EB     | 14     |  |
| Zoomi +           | FF       | FF        | FB     | 4      |  |
| Poistu            | FF       | FF        | FF     | 0      |  |
| Auto              | FF       | FF        | FA     | 5      |  |
| Alkuasetukset     | FF       | FF        | EA     | 15     |  |
| Sisääntulo        | FF       | FF        | E0     | 1F     |  |
| Zoomi -           | FF       | FF        | FE     | 1      |  |
| Kuvankorjaus +    | FF       | FF        | F0     | 0F     |  |
| Kuvankorjaus -    | FF       | FF        | E2     | 1D     |  |
| Äänenvoimakkuus - | FF       | FF        | F2     | 0D     |  |
| Äänenvoimakkuus + | FF       | FF        | BD     | 42     |  |
| Tyhjä/1           | FF       | FF        | BE     | 41     |  |
| Kuva/2            | FF       | FF        | F3     | 0C     |  |
| Sijainti3         | FF       | FF        | E3     | 1C     |  |
| VGA1 /4           | FF       | FF        | BF     | 40     |  |
| Pysäytä/5         | FF       | FF        | EC     | 13     |  |
| HDMI1/6           | FF       | FF        | E5     | 1A     |  |
| VGA2 /7           | FF       | FF        | E4     | 1B     |  |
| HDMI2 /8          | FF       | FF        | EF     | 10     |  |
| S-Video /9        | FF       | FF        | E1     | 1E     |  |

## Näyttövalikot

Projektorissa on monikielisiä näyttövalikkoja, joiden avulla voit säätää kuvia ja muuttaa useita asetuksia.

### Rakenne

**Huomautus:** Huomaa että näytön näyttövalikot (OSD) vaihtelevat valitun signaalin tyypin ja käyttämäsi projektorin mallin mukaisesti.

| Päävalikkopuu<br>1. taso | 2. taso        | 3. taso                                                                            | 4. taso                                |
|--------------------------|----------------|------------------------------------------------------------------------------------|----------------------------------------|
|                          | Väritila       | Kirkas / PC / Elokuva / Sekoitus / Peli / Käyttäjä                                 |                                        |
|                          | Taustaväri     | Valkoinen/Vaaleankeltainen/Vaalean sininen/<br>Pinkki/Tummanvihreä                 |                                        |
|                          | Kirkkaus       | Säädin säätämiseen                                                                 |                                        |
|                          | Kontrasti      | Säädin säätämiseen                                                                 |                                        |
|                          | Terävöitys     | Säädin säätämiseen                                                                 |                                        |
|                          | Värikylläisyys | Säädin säätämiseen                                                                 |                                        |
| Kuva valikko             | Sävy           | Säädin säätämiseen                                                                 |                                        |
|                          | Gamma          | Säädin säätämiseen                                                                 |                                        |
|                          | Värilämpötila  | Säädin säätämiseen (Numeron pitää näyttää<br>tosivärin lämpö)<br>6500K/7500K/8300K |                                        |
|                          |                | RGB                                                                                |                                        |
|                          | Väriasetukset  | Sävy                                                                               | Säädin säätämiseen                     |
|                          |                | Värikylläisyys                                                                     | Säädin säätämiseen                     |
|                          |                | Lisäys                                                                             | Säädin säätämiseen                     |
|                          | Kuvasuhde      | Auto/4:3/16:9/16:10 (Ultraleveä 16:6)                                              |                                        |
|                          | Vaihe          | Säädin säätämiseen                                                                 |                                        |
|                          | Kello          | Säädin säätämiseen                                                                 |                                        |
|                          | Vaakasijainti  | Säädin säätämiseen                                                                 |                                        |
|                          | Pystysijainti  | Säädin säätämiseen                                                                 |                                        |
|                          | Digitaali Zoom | Säädin säätämiseen                                                                 |                                        |
|                          |                | V. Keystone                                                                        | Säädin säätämiseen                     |
|                          |                | H. Keystone                                                                        | Säädin säätämiseen                     |
| Näyttövalikko            | Coometrinon    | 4 nurkkaa päällä/pois päältä                                                       | Päälle/Pois                            |
|                          | korjaus        | Ruutuväri                                                                          | Valkoinen/Vihreä/Punainen/<br>Purppura |
|                          |                | 4 Nurkkasäätö                                                                      | Säätömalli                             |
|                          |                | 4 Nurkka nollaus                                                                   | Kyllä/Ei                               |
|                          | Katto          | Etu/Etu katossa/Taka/Takakatto                                                     |                                        |
|                          | Koko           | Säädin säätämiseen                                                                 |                                        |
|                          | Kuwan ajirta   | Horisontaali asema                                                                 |                                        |
|                          |                | Vertikaali asema                                                                   |                                        |

| Päävalikkopuu<br>1. taso | 2. taso                   | 3. taso                                                                                                    | 4. taso |
|--------------------------|---------------------------|----------------------------------------------------------------------------------------------------|---------|
| Asetusvalikko            | Kieli                     | Alavalikko 18 kielelle<br>1: English<br>2: Deutsch<br>3: Svenska<br>4: Français<br>5: Acderlands<br>7: Bokmal & Nynorsk<br>8: Dansk<br>9: 简体中文<br>10: Polski<br>11: 한국어<br>12: Русский<br>13: Español<br>14: 繁體中文<br>15: Italiano<br>16: Portugués<br>17: Türkçe<br>18: 日本語 |         |
|                          | Valikon sijainti          | Vasen ylin/oikea ylin/keskus/vasen alin/oikea alin                                                                                                    |         |
|                          | Sulje kuvateksti          | Pois päältä/CC1/CC2/CC3/CC4                                                                                                    |         |
|                          | VGA ulos<br>(Valmiustila) | Päälle/Pois                                                                                                    |         |
|                          | VGA 2 (Toiminto)          | Päälle/Pois                                                                                                    |         |
|                          | LAN (Valmiustila)         | Päälle/Pois                                                                                                    |         |
|                          | Testikuvio                | Päälle/Pois                                                                                                    |         |
|                          | Suorakäynnistys           | Päälle/Pois                                                                                                    |         |
|                          | Signaalikäynnistys        | Päälle/Pois                                                                                                    |         |
|                          | Alkuasetukset             | Kyllä/Ei                                                                                                    |         |
|                          | Kaiutin                   | Päälle/Pois                                                                                                    |         |
|                          | Linja ulos                | Päälle/Pois                                                                                                    |         |
| Äänenvoime               | Mikrofonin                | Päälle/Pois                                                                                                    |         |
| kkuuden valikko          | Mykistys                  | Päälle/Pois                                                                                                    |         |
|                          | Äänenvoimakkuus           | Säädin säätämiseen                                                                                                    |         |
|                          | Mikrofonin<br>voimakkuus  | Säädin säätämiseen                                                                                                    |         |

| Päävalikkopuu<br>1. taso | 2. taso                    | 3. taso                                                                                       | 4. taso        |
|--------------------------|----------------------------|-----------------------------------------------------------------------------------------------|----------------|
|                          | Logo                       | Oletus/Käyttäjä                                                                               |                |
|                          | Logonkaappaus              | Kaappaa näyttökuva ja esitä viesti näytöllä                                                   |                |
|                          | AutoLähde                  | Päälle/Pois                                                                                   |                |
| Sisääntulo               |                            | VGA-1 / VGA-2 / HDMI-1 / HDMI-2 / komposiitti /<br>Multimedia / LAN Esitys                    |                |
|                          | Autom. Sammutus            | Säädin säätämiseen                                                                            |                |
|                          |                            | SSI Käytetyt tunnit (Normaali)                                                                |                |
| Vaihtoehto-              | SSI asetukset              | SSI Käytetyt tunnit (ECO)                                                                     |                |
| Valikko                  |                            | SSI virta-moodi                                                                               | Normaali / ECO |
|                          | Korkea asenne              | Päälle/Pois                                                                                   |                |
|                          | Suodatin muistutus         | Suodatinmuistutus                                                                             |                |
|                          | (tunti)                    | Puhdistusmuistutus                                                                            | Kyllä/Ei       |
|                          | Tiedot                     | (vain esitys)                                                                                 | Päälle/Pois    |
|                          | Projektorin tunnus         | Säädin säätämiseen                                                                            |                |
|                          | Digitaali Signage          | Päälle/Pois                                                                                   |                |
|                          | 3D                         | Pois/Päälle/Auto                                                                              |                |
|                          | 3-ulotteinen<br>käänteinen | Päälle/Pois                                                                                   |                |
| 3D Valikko               | 3D Muoto                   | Frame Packing / Side-by-Side (Half) / Top and<br>Bottom / Frame Sequential / Field Sequential |                |
| 1080P@24                 |                            | 96 Hz/144 Hz                                                                                  |                |
|                          | Status                     | (vain esitys)                                                                                 |                |
|                          | DHCP                       | Päälle/Pois                                                                                   |                |
|                          | IP-osoite                  | Editoitavissa                                                                                 |                |
|                          | Aliverkon peite            | Editoitavissa                                                                                 |                |
|                          | Yhdyskäytävä               | Editoitavissa                                                                                 |                |
|                          | DNS                        | Editoitavissa                                                                                 |                |
| LAN VAIKKO               | Tallenna                   | Kyllä/Ei                                                                                      |                |
|                          | MAC osoite                 | (vain esitys)                                                                                 |                |
|                          | Ryhmän nimi                | (vain esitys)                                                                                 |                |
|                          | Projektorin nimi           | (vain esitys)                                                                                 |                |
|                          | Sijainti                   | (vain esitys)                                                                                 |                |
|                          | Yhteys                     | (vain esitys)                                                                                 |                |

### Käyttö

- 1. Avaa näyttövalikko painamalla "Valikko"-painiketta kaukosäätimestä tai projektorin näppäimistöstä.
- 2 Kun OSD on näkyvissä, käytä ▲ ▼ näppäimiä ja valitse osio päävalikosta. Kun teet valinnan tietyllä sivulla paina ► tai "Enter" näppäintä ja siirry ala-valikkoon.
- Valitse ▲ ▼ näppäimillä haluamasi osio ja säädä sitten asetuksia
   ◆ näppäimillä.
- Valitse seuraava säädettävä kohta alivalikosta ja säädä sitä edellä kuvatulla tavalla.
- 5. Vahvista valinta painamalla "Enter"-painiketta, jolloin näyttö palaa päävalikkoon.
- Voit poistua painamalla "Valikko"-painiketta uudelleen. Näyttövalikko sulkeutuu ja projektori tallentaa uudet asetukset automaattisesti.

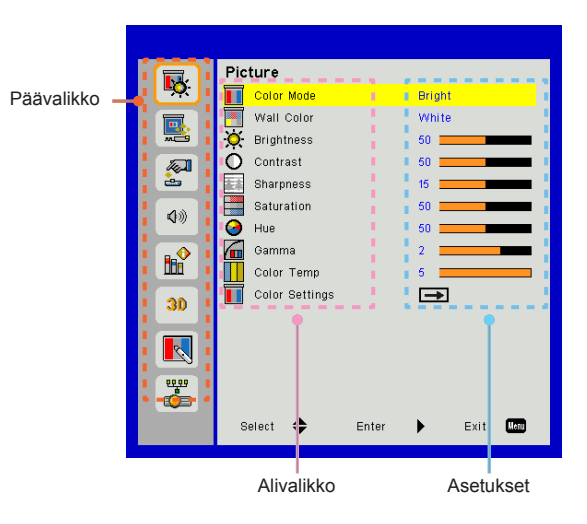

### Kuva

#### Väritila

Erilaisille kuvatyypeille on valmiiksi asetettuja optimoituja asetuksia.

Käytä ◀ tai ► nappeja valitaksesi osion.

- Kirkas: Kirkkauden optimointi.
- > PC: Kokousesitystä varten.
- > Elokuva: Videosisällön esitystä varten.
- Sekoitus: Tikkaamissävy
- > Peli: Pelisisällölle.
- > Käyttäjä: Muistaa käyttäjäasetukset.

#### Taustaväri

Käytä tätä toimintoa saadaksesi optimaalisen näyttökuvan seinän värin huomioonottaen. Voit valita seuraavista: "Valkoinen", "Vaaleankeltainen", "Vaalean sininen", "Pinkki", ja "Tummanvihreä".

#### <u>Kirkkaus</u>

Säädä kuvan kirkkautta.

- ➢ Painamalla ◀ nappia voit tummentaa kuvaa.
- ➢ Painamalla ► nappia voit kirkastaa kuvaa.

#### Kontrasti

Kontrasti säätelee kuvien tummimpien ja vaaleimpien kohtien välistä eroa. Kontrastin säätö muuttaa mustan ja valkoisen värin määrää kuvassa.

- ➢ Painamalla ◄ nappia voit vähentää kontrastia.
- ➢ Painamalla ► nappia voit lisätä kontrastia

#### Terävöitys

Säädä kuvan terävyyttä.

- ➢ Painamalla ◄ nappia voit vähentää terävyyttä.
- ➢ Painamalla ► nappia voit lisätä terävyyttä.

#### Värikylläisyys

Säädä videokuvaa mustavalkoisesta täysvärikuvaan.

- Painamalla nappia voit vähentää kuvan värikylläisyyttä.
- ➢ Painamalla ► nappia voit lisätä kuvan värikylläisyyttä.

#### Sävy

Säädä punaisen ja vihreän väritasapainoa.

- ➢ Painamalla ◄ nappia voit lisätä vihreän määrää kuvassa.
- ➢ Painamalla ► nappia voit lisätä punaisen määrää kuvassa.

#### Gamma

Tämä salii gamma-arvon säädön jolla saat paremman kontrastin sisääntulevalle kuvalle.

#### Värilämpötila

Tällä voit säätää kuvan värilämpöä. Mitä korkeampi värilämpö, sitä kylmempi näyttö; mitä matalampi värilämpö sitä lämpimämpi näyttö.

#### Väriasetukset

Käytä näitä asetuksia yksittäisten värien punainen, vihreä, sininen, syaani, magenta ja keltainen lisäasetuksille.

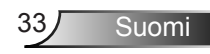

### Näyttö

#### Kuvasuhde

- Auto: Pidä kuva alkuperäisessä leveyskorkeus-suhteessa ja maksimoi kuva sopimaan natiiviin horisontaaliseen tai vertikaaliin pikselimäärään.
- 4:3: Kuva suhteutetaan sopimaan näytölle ja esitetään 4:3 suhteessa.
- 16:9: Kuva suhteutetaan sopimaan näytön leveydelle ja korkeudelle, säädettynä näyttämään kuva suhteessa 16:9.
- 16:10: Kuva suhteutetaan sopimaan näytön leveydelle ja korkeudelle, säädettynä näyttämään kuva suhteessa 16:10.

#### Vaihe

Synkronoi näytön signaaliajastuksen näytönohjaimen kanssa. Jos kuva on epävakaa tai vilkkuu, korjaa se tällä asetuksella.

#### Kello

Säädetään saavuttamaan optimaalinen kuva kun kuvassa on pystysuora välkyntä.

#### Vaakasijainti

- > Painamalla ◀ nappia voit siirtää kuvaa vasemmalle.
- ➢ Painamalla ► nappia voit siirtää kuvaa oikealle.

#### <u>Pystysijainti</u>

- ➢ Painamalla ◄ nappia voit siirtää kuvaa alaspäin.
- ➢ Painamalla ► nappia voit siirtää kuvaa ylöspäin.

#### Digitaali Zoom

- ➢ Painamalla ◀ nappia voit pienentää kuvan kokoa.
- ➢ Painamalla ► nappia voit suurentaa kuvaa projektiopinnalla.

#### Geometrinen korjaus

- Käytä keystone tai 4 nurkan säätöominaisuuksia saadaksesi täydellisen suorakulmaisen kuvan.
- V. Keystone: Säädä kuvavääristymää pystysuorassa. Jos kuva näyttää trapetsoidilta, tämän asetuksen avulla siitä voi tehdä suorakulmion.
- H. Keystone: Säädä kuvavääristymää vaakasuorassa. Jos kuva näyttää trapetsoidilta, tämän asetuksen avulla siitä voi tehdä suorakulmion.
- 4 nurkkaa päällä/pois päältä: Valitse "päällä" ja aktivoi 4 nurkan korjaustoiminnat.
- > Ruutuväri: Aseta 4 nurkan korjaustoiminnon ruudukkoväri.
- 4 Nurkkasäätö: Säädä kuvan 4 kulmaa pikseli pikseliltä jolla teet kuvasta suorakulmaisen.
- 4 Nurkka nollaus: Palauta H/V Keystone ja 4 nurkan parametrit tehdasasetuksiksi.

### Katto

- > Etu: Kuva projisoidaan suoraan ruudulle.
- Etu katossa: Tämä on oletusasetus. Tällä asetuksella kuva näkyy ylösalaisin.
- > Taka: Tällä asetuksella kuva näkyy käänteisenä.
- Takakatto: Tällä asetuksella kuva näkyy ylösalaisin ja käännettynä.

#### Koko

Paina oikeaa nappia ja vasenta nappia säätääksesi väripalkin ja numeron arvon.

Kuvan siirto

Paina oikeaa nappia ja vasenta nappia säätääksesi väripalkin ja numeron arvon.

### Asetukset

#### Kieli

Valitse monikielinen näyttövalikko. Paina ◀ tai ► nappia siirtyäksesi alivalikkoon ja sen jälkeen ▲ tai ▼ -nappia valitaksesi halutun kielen. Paina ► kaukosäätimestä ja suorita valinta loppuun.

#### Valikon sijainti

Valitse valikon sijainti näytöllä.

#### Sulje kuvateksti

Käytä tätä toimintoa ja mahdollista kuvateksti-valikon käytön. Valitse sopiva kuvateksti-osio: Pois päältä, CC1, CC2, CC3, ja CC4.

#### VGA ulos (Valmiustila)

Valitse "Päällä" ja ota käyttöön VGA OUT liitäntä.

#### VGA2 (toiminto)

- Sisääntulo: Valitse "Sisääntulo" ja salli VGA-portin toimia VGAsisääntulotoimintona.
- ulostulo: Valitse "Ulostulo" ja ota VGA Ulostulo-toiminto käyttöön kun projektori käynnistetään.

#### LAN (Valmiustila)

Valitse "Päällä" ja ota käyttöön LAN-yhteys. Valitse "Pois Päältä" ja sulje LAN-yhteys.

Testikuvio

Esitä testikuva.

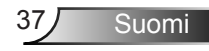

#### Suorakäynnistys

Valitse "Päälle" ja voit aktivoida suorakäynnistystilan. Projektori kytkeytyy automaattisesti päälle, kun se yhdistetään verkkovirtaan painamatta "Virta" nappia projektorin ohjauspaneelista tai kaukosäätimestä.

#### Signaalikäynnistys

Valitse "Päälle" ja voit aktivoida signaalikäynnistystilan. Projektori kytkeytyy automaattisesti päälle, kun se tunnistaa signaalin, ilman tarvetta painaa projektorin näppäimistön "Virta" näppäintä tai kaukosäätimen Virtanäppäintä.

#### Alkuasetukset

Valitse "Kyllä", jos haluat palauttaa kaikkien valikkojen parametrit tehtaan oletusasetuksiksi.

## Äänenvoimakkuus

#### Kaiutin

- > Valitse "Päällä" ja ota kaiutin käyttöön.
- > Valitse "Pois päältä" ja ota kaiutin pois käytöstä.

#### Linja ulos

- > Valitse "Päällä" ja ota linja ulos-toiminto käyttöön.
- > Valitse "Pois päältä" ja ota linja ulos-toiminto pois käytöstä.

#### Mikrofonin

- > Valitse "Päällä" ja ota mikrofoni käyttöön.
- > Valitse "Pois päältä" ja ota mikrofoni pois käytöstä.

#### <u>Mykistys</u>

- > Valitsemalla "Päällä" voit mykistää äänen.
- > Valitsemalla "Pois" päältä lopettaa mykistyksen.

#### <u>Äänenvoimakkuus</u>

- > Painamalla < nappia voit vähentää äänenvoimakkuutta.
- ➢ Painamalla ► nappia voit lisätä äänenvoimakkuutta.

#### Mikrofonin voimakkuus

- Painamalla nappia voit vähentää mikrofonin äänenvoimakkuutta.
- ➢ Painamalla ► nappia voit lisätä mikrofonin äänenvoimakkuutta.

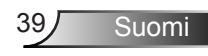

### Vaihtoehto

#### Logo

Käytä tätä toimintoa ja aseta haluttu aloitusnäyttö. Muutokset tulevat voimaan kun käynnistät projektorin seuraavan kerran.

- > Oletus: Oletuskäynnistysruutu.
- Käyttäjä: Käytä "Logonkaappaus"-toiminnolla tallennettua kuvaa.

#### Logonkaappaus

Painamalla ► nappia voit kaapata ruudulla näkyvän kuvan.

#### AutoLähde

- Päällä: Projektori etsii muita signaaleja, jos tämä signaali häviää.
- > Pois päältä: Projektori hakee vain nykyistä tulolähdettä.

#### Sisääntulo

Paina ► nappia ja ota käyttöön/poista käytöstä sisääntulolähde. Projektori ei etsi sisääntuloja joita ei ole valittu.

#### Autom. Sammutus

Asettaa laskettavan ajanjakson. Ajastin alkaa laskea aikaa, kun projektori ei enää vastaanota signaaleja. Laskennan loputtua (minuuteissa) projektori sammuu automaattisesti.

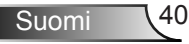

### SSI asetukset

- SSI tunnit käytetty (normaali): Esittää heijastusajan normaalitilassa.
- > SSI tunnit käytetty (ECO): Esittää heijastusajan ECO-tilassa.
- > Paina Enter-näppäintä ja siirry virtatilaan.

### Korkea paikka

- Päällä: Sisäänrakennetut tuulettimet toimivat korkealla nopeudella. Valitse tämä valinta kun käytät projektoria yli 2500 jalan/762 metrin korkeudessa tai ylempänä.
- Pois päältä: Sisäänrakennettu tuuletin käy eri nopeuksilla riippuen sisäisestä lämpötilasta.

#### Suodatinmuistutus (tunti)

- > Suodatinmuistutus (tunti): Aseta suodattimen muistutusaika.
- Puhdistusmuistutus: Valitse "Kyllä" asettaaksesi pölysuodattimen tuntilaskurin päälle sen jälkeen kun pölysuodatin on vaihdettu uuteen tai puhdistettu.

#### Tiedot

Näyttää näytöllä tiedot projektorista: mallinimi, SNID, lähde, resoluutio, ohjelmaversio ja sivusuhdearvo.

#### Projektorin tunnus

Tunnuksen määritys voidaan tehdä valikossa (väliltä 00–99), ja se mahdollistaa yksittäisen projektorin hallinnan RS232 käskyllä.

#### Digitaali Signage

- > IT on automaattinen toistotoiminto medialle.
- > Luo kansio nimellä "signage" USB:ssä ja lisää USB porttiin.
- Valitse "päällä" ja käynnistä toiminto uudelleen aktivoidaksesi signage- kansion tiedostot esitettäväksi automaattisesti.
- > Valitse "Pois päältä" ja poista toiminto.

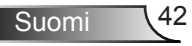

#### 3D

#### <u>3D</u>

- Auto: Kun HDMI 1.4a 3D ajoituksen tunnistussignaali löytyy, valitaan 3D kuva automaattisesti.
- > Valitse "Päällä" esittääksesi 3-ulotteisen muodon.
- > Voit poistaa 3D-toiminnon käytöstä valitsemalla "Pois".

#### 3-ulotteinen käänteinen

Jos näet epäselvän tai päällekkäisen kuvan kun käytät DLP 3D laseja, sinun tulee ehkä suorittaa "Päinvastoin kääntäminen" jotta saat parhaan vasen/oikea kuvasarjan ja oikean kuvan.

#### 3D Muoto

Käytä tätä ominaisuutta valitaksesi 3D formaatin. Vaihtoehdot ovat: "Frame Packing", "Side-by-Side (Half)", "Top and Bottom", "Frame Sequential", ja "Field Sequential".

#### 1080p@24

Käytä tätä ominaisuutta ja valitse 96 tai 144 Hz virkistystaajuus kun käytät 3D laseja 1080p@24 ruutupakkauksessa.

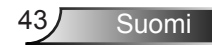

### LAN

Status

Näyttää verkkoyhteyden tilan.

#### DHCP

Konfiguroi DHCP asetukset.

- Päällä: Valitse "päällä" ja salli projektorin automaattisesti hankkia verkon IP-osoite.
- Pois päältä: Valitse "Pois päältä" ja valitse manuaalisesti IP, Aliverkon peite, portti ja DNS konfiguraatio.

IP-osoite

Näyttää IP-osoitteen.

Aliverkon peite

Näyttää aliverkon numeron.

<u>Yhdyskäytävä</u> Näyttää projektoriin liitetyn verkon oletusyhdyskäytävä.

DNS

Näyttää DNS-numeron.

<u>Tallenna</u>

Valitse "Kyllä" ja tallenna verkkomääritysasetusten muutokset.

MAC osoite Näyttää MAC osoitteen.

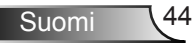

Ryhmän nimi

Näyttää ryhmän nimen.

Projektorin nimi Näyttää projektorin nimen

Sijainti Näyttää projektorin sijainnin.

<u>Yhteys</u> Näytä yhteystiedot.

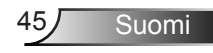

#### Verkkoselaimen käyttö projektorin hallinnassa

 Kytke DHCP päälle, jotta DHCP-palvelin määrittää IP-osoitteen automaattisesti, tai anna vaaditut verkkotiedot manuaalisesti.

| 🛃 Status      | Connect       |
|---------------|---------------|
| 📇 ОНСР        | 010           |
| 🖫 IP Address  | 172.16.1.42   |
| 🕒 Subnet Mask | 255.255.255.0 |
| 🕒 Gateway     | 172.16.1.254  |
| 🕒 DNS         | 172.16.1.1    |

2. Valitse sitten Käytä ja suorita

määritystoimenpide loppuun painamalla

 Avaa verkkoselain ja kirjoita IP-osoite OSD LAN-näytöltä, jolloin verkkosivu tulee näkyviin seuraavasti:

|              |          |      | Tools | mo     | Contact IT Help  |
|--------------|----------|------|-------|--------|------------------|
|              |          |      |       |        |                  |
| Power        | Vol -    | Mute | Vol + |        | _                |
| Sources List |          |      |       |        |                  |
| VGA - 1      | <b>^</b> |      |       |        |                  |
|              |          |      | N     | lenu 🔺 |                  |
|              |          |      |       | Enter  | $\mathbf{F}$     |
|              |          |      |       |        |                  |
| HDMI - 1     |          |      |       |        |                  |
| Sh           | arpness  |      |       | Þ      |                  |
| COTNECTED    |          |      |       | E      | opansion Options |

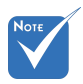

Käyttäessäsi projektorin IP-osoitetta et pysty luomaan yhteyttä normaalisti käytettävään palvelimeen. 4. Perustuu verkon nettisivun syöttömerkkijonolle (työkalut) välisivussa, syöttöpituuden rajoitus on alhaalla olevassa listassa ("tila" ja muut välimerkit mukaanlukien):

| Luokka             | Nimike                  | Syöttöpituus<br>(merkkiä) |
|--------------------|-------------------------|---------------------------|
|                    | IP-osoite               | 15                        |
| Crestron hallinta  | IP ID                   | 2                         |
|                    | Portti                  | 5                         |
|                    | Projektorin nimi        | 10                        |
| Projektori         | Sijainti                | 9                         |
|                    | Osoitettu               | 9                         |
|                    | DHCP (käyttävä)         | (N/A)                     |
|                    | IP-osoite               | 15                        |
| Verkkomääritykset  | Aliverkon peite         | 15                        |
| Verkkomaantykset   | Oletusyhdyskäy-<br>tävä | 15                        |
|                    | DNS: Palvelin           | 15                        |
|                    | Pois käytöstä           | (N/A)                     |
| Käyttäjän salasana | Uusi salasana           | 15                        |
|                    | Vahvista                | 15                        |
|                    | Pois käytöstä           | (N/A)                     |
| Järjestelmänvalvo- | Uusi salasana           | 15                        |
|                    | Vahvista                | 15                        |

|                  |                       |              | Tools          | Info | Contact IT H   |
|------------------|-----------------------|--------------|----------------|------|----------------|
|                  |                       |              |                |      |                |
|                  |                       |              |                |      |                |
|                  |                       |              |                |      |                |
|                  | Projector Information |              | Projector Stat | us   |                |
| Projector Name   | PROJECTOR             | Power Status | Power On.      |      |                |
| Location         | LOCATION              | Source       | COMPOSITE      |      |                |
|                  |                       | image        | Presentation   |      |                |
| Firmware Version | A06                   | Projection   | front          |      |                |
| Mac Address      | BC:9A:77:56.34:88     |              |                |      |                |
| Resolution       | 1024x768              |              |                |      |                |
| Lamp Hours       | 23                    | Lamp Mode    | Economy Mode   |      |                |
| Group Name       | GROUP                 | Error Status | 0.Normal       |      |                |
|                  |                       |              |                |      |                |
|                  |                       |              |                |      |                |
|                  |                       |              |                |      |                |
|                  |                       | exit         |                |      |                |
|                  |                       |              |                |      |                |
| 00               | RESTROM               |              |                |      | ansion Onlines |
| DDIVEC           | - 1 ED                |              |                |      |                |

Suomi 46

#### Luotaessa suora yhteys tietokoneesta projektoriin

Vaihe 1: Etsi projektorin LAN-toiminnosta IP-osoite (192.168.0.100).

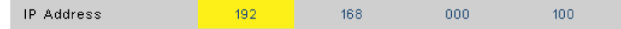

- Vaihe 2: Valitse Käytä ja ota toiminto käyttöön painamalla "Enter" -painiketta tai poistu painamalla "Valikko" -näppäintä.
- Vaihe 3: Avaa verkkoyhteydet napsauttamalla Käynnistä, Ohjauspaneeli, Verkko- ja Internet-yhteydet ja napsauta sitten Verkkoyhteydet. Napsauta yhteyttä, jota haluat määrittää, ja napsauta sen jälkeen kohdassa Verkkotehtävät 🐑 kohtaa Muuta tämän yhteyden asetuksia.
- Vaihe 4: Napsauta Yleiset-välilehdellä kohdassa Tämä yhteys käyttää seuraavia kohtia, klikkaa Internetprotokolla (TCP/IP) ja napsauta sitten kohtaa "Ominaisuudet".

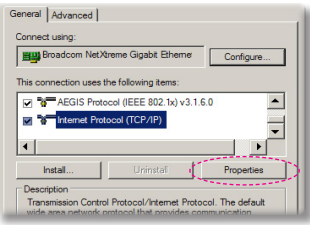

- Vaihe 5: Napsauta kohtaa **Käytä** seuraavaa IP-osoitetta ja kirjoita tiedot seuraavasti:
  - 1) IP-osoite: 192.168.0.100
  - 2) Aliverkon peite: 255.255.255.0
  - 3) Oletusyhdyskäytävä: 192.168.0.254

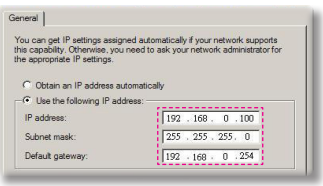

Vaihe 6: Voit avata Internet-asetukset,

napsauttamalla IE-verkkoselainta, napsauttamalla Internet-asetukset, valitsemalla **Yhteydet** -välilehden ja napsauttamalla "LAN-asetukset...".

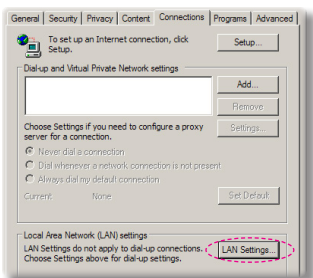

Vaihe 7: Paikallisverkko(LAN) asetus dialogiruutu tulee näkyviin. välityspalvelimen alueella, peruuta Käytä välityspalvelinta LANillesi merkitse ruutu ja klikkaa kahdesti "OK" näppäintä.

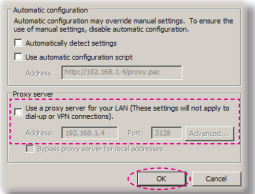

Vaihe 8: Avaa IE-selain ja kirjoita osoiteriville IP-osoite 192.168.0.100 ja paina "Enter"painiketta.

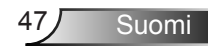

### Crestron RoomView- hallintatyökalu

Crestron RoomView<sup>™</sup> tarjoaa keskusvalvonta-aseman 250+ hallintajärjestelmälle yhdellä Ethernet-verkolla (enempikin on mahdollista lukumäärän riippuessa IP ID ja IP-osoitteen yhdistelmästä). Creston RoomView valvoo kutakin projektoria mukaanlukien projektorin online-tilaa, järjestelmän virtaa, lampun elinikää, verkon asetuksia ja laitteistovikoja sekä mitä tahansa muita ominaisuuksia jotka järjestelmänvalvoja määrittelee. Järjestelmänvalvoja voi lisätä, poistaa tai muokata huonetietoja, yhteystietoja ja tapahtumia, jotka ohjelma kytkee automaattisesti päälle sen kaikille käyttäjille. (Toimintokäyttöliittymä (UI) kuten oheisessa kuvassa)

#### 1. Päänäyttö

| HTV25R~1.RVD - RoomView Express                            |           |          | man-   | Alana 1 | C.A.Mart     |               |               |      | x     |
|------------------------------------------------------------|-----------|----------|--------|---------|--------------|---------------|---------------|------|-------|
| <u>Eile E</u> dit <u>V</u> iew <u>W</u> indow <u>H</u> elp |           |          |        |         |              |               |               |      |       |
| 📙 🖪 🕺 📓 🖙 💮 🖨 🚢 🧐                                          | 0 ?       |          |        |         |              |               |               |      |       |
| E All Rooms                                                | Name      | Location | Online | Log     | System Power | Display Power | Display Usage | Неір | Sched |
| test                                                       | Projector | Here     | *      | - 1     |              |               |               |      |       |
| ALL ROOMS                                                  |           |          |        |         |              |               |               |      |       |
|                                                            |           |          |        |         |              |               |               |      |       |
|                                                            |           |          |        |         |              |               |               |      |       |
|                                                            |           |          |        |         |              |               |               |      |       |
|                                                            |           |          |        |         |              |               |               |      |       |
|                                                            |           |          |        |         |              |               |               |      |       |
|                                                            |           |          |        |         |              |               |               |      |       |

2. Muokkaa huonetta

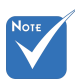

Crestron RoomViewn toiminto on asetettu tuotteen mallin ja määritysten mukaisesti.

| neral Groups Attributes Assets C<br>Room Information | iontacts   Events      |
|------------------------------------------------------|------------------------|
| Name: crestron room                                  | Phone:                 |
| Location:                                            | e-Control Link: Browse |
| IP Address: 192.168.0.101                            | Video Link:            |
| IPID/IP Port: 03 • 41794                             |                        |
| DHCP Enabled<br>Edemal Gateway                       | Usemame: Password:     |
| Comment                                              |                        |
|                                                      | Save Room Save As Help |

Suomi 48

#### 3. Muokkaa ominaisuutta

| General Alert Groups Contacts                                       |                                                                                                    |
|---------------------------------------------------------------------|----------------------------------------------------------------------------------------------------|
| Attribute Properties Signal Name: Display Power Device: None        | Graphic:                                                                                                    |
| Signal Type: Digital<br>Join Number: 5 De                           | fault Max. Value: 1                                                                                                    |
| Apply attribute to all rooms                                        | Display on main view                                                                                                    |
|                                                                     | The second second secon |
| Apply attribute to all contacts                                     | Show on context menu Advanced                                                                                                    |
| Apply attribute to all contacts     Record attribute changes to log | Show on context menu <u>Advanced</u>                                                                                                    |

#### 4. Muokkaa tapahtumaa

|                           |           | _                 |
|---------------------------|-----------|-------------------|
| Name: Display Off Warning |           | Enable this event |
| Type: Digital 📼           |           | Repeat event      |
| Join: 9                   |           |                   |
| Schedule                  | Veekdavs  | ☐ Weekends        |
| Start Date: 2010/ 5/ 2    | Monday    | Saturday          |
| End Date: 2010/ 9/ 2 💌    | ✓ Tuesday | Sunday            |
| Time: 0:00:00             | Wednesday |                   |
|                           | Thursday  |                   |
|                           | 🔽 Friday  |                   |

Lisätietoja löydät osoitteesta:

http://www.crestron.com & www.crestron.com/getroomview.

## Valinnaisen pölynsuodattimen asennus ja puhdistus

Suosittelemme että puhdistat pölynsuodattimen jokaisen 500 tunnin käytön jälkeen tai useammin jos projektoria käytetään pölyisessä ympäristössä.

Varoitusviestin näkyessä näytöllä toimi seuraavasti kun puhdistat suodattimen:

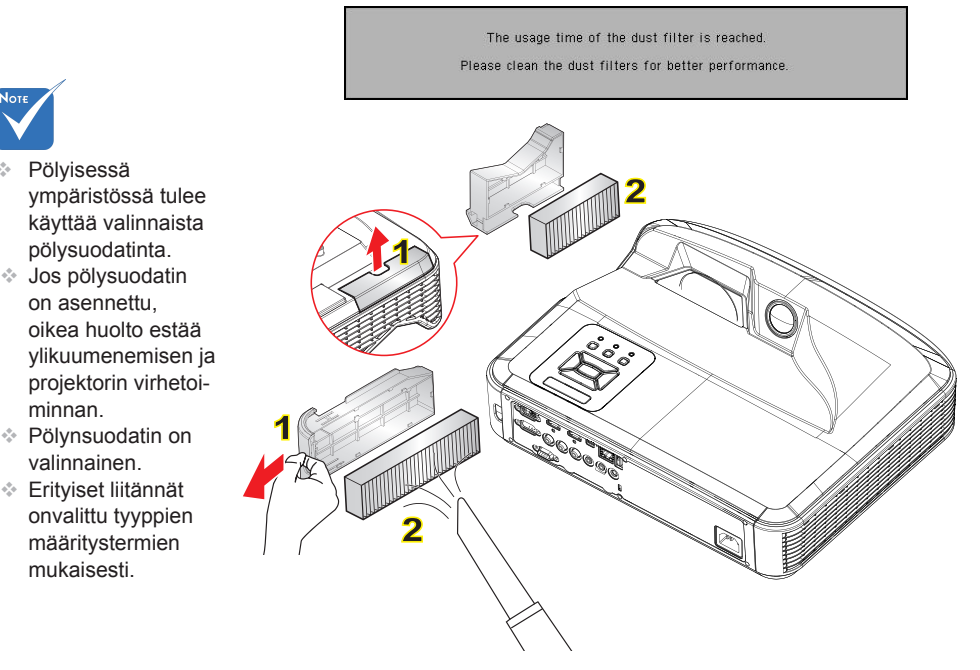

#### O Ilmansuodattimen puhdistus:

- 1. Sammuta projektorin virta painamalla "U"-painiketta.
- 2. Irrota virtajohto.
- 3. Irroita pölynsuodatin kuten kuvassa. 1
- 4. Poista pölynsuodatin varovasti. Puhdista tai vaihda suodatin. 2

Asentaaksesi suodattimen, suorita edelliset vaiheet takaperin.

5. Käynnistä projektori ja aseta suodattimen laskuri ajastus uudestaan senjälkeen kun suodatin on vaihdettu.

## Yhteensopivuustilat

### VGA Analoogi

| a. PC-signaali |            |                |                |  |
|----------------|------------|----------------|----------------|--|
| Tilat          | Resoluutio | V.taajuus (Hz) | H.taajuus (Hz) |  |
|                | 640x480    | 60             | 31,5           |  |
|                | 640x480    | 67             | 35,0           |  |
| VGA            | 640x480    | 72             | 37,9           |  |
|                | 640x480    | 75             | 37,5           |  |
|                | 640x480    | 85             | 43,3           |  |
|                | 640x480    | 120            | 61,9           |  |
| IBM            | 720x400    | 70             | 31,5           |  |
|                | 800x600    | 56             | 35,1           |  |
|                | 800x600    | 60             | 37,9           |  |
| SVCA           | 800x600    | 72             | 48,1           |  |
| SVGA           | 800x600    | 75             | 46,9           |  |
|                | 800x600    | 85             | 53,7           |  |
|                | 800x600    | 120            | 77,4           |  |
| Apple, MAC II  | 832x624    | 75             | 49,1           |  |
|                | 1024x768   | 60             | 48,4           |  |
| XGA            | 1024x768   | 70             | 56,5           |  |
|                | 1024x768   | 75             | 60,0           |  |
|                | 1024x768   | 85             | 68,7           |  |
|                | 1024x768   | 120            | 99,0           |  |
| Apple, MAC II  | 1152x870   | 75             | 68,7           |  |
|                | 1280x1024  | 60             | 64,0           |  |
| SXGA           | 1280x1024  | 72             | 77,0           |  |
|                | 1280x1024  | 75             | 80,0           |  |
| QuadVGA        | 1280x960   | 60             | 60,0           |  |
|                | 1280x960   | 75             | 75,2           |  |
| SXGA+          | 1400x1050  | 60             | 65,3           |  |
| UXGA           | 1600x1200  | 60             | 75,0           |  |

| b. Jatkettu laaja ajastus |                       |                |                |  |  |
|---------------------------|-----------------------|----------------|----------------|--|--|
| Tilat                     | Resoluutio            | V.taajuus (Hz) | H.taajuus (Hz) |  |  |
| WUXGA                     | 1920x1200             | 60             | 74             |  |  |
| WXGA                      | 1280x720              | 60             | 44,8           |  |  |
|                           | 1280x800              | 60             | 49,6           |  |  |
|                           | 1366x768              | 60             | 47,7           |  |  |
|                           | 1440x900              | 60             | 59,9           |  |  |
| WSXGA+                    | 1680x1050             | 60             | 65,3           |  |  |
| c. Komponenttisignaali    |                       |                |                |  |  |
| Tilat                     | Resoluutio            | V.taajuus (Hz) | H.taajuus (Hz) |  |  |
| 480i                      | 720x480<br>(1440x480) | 59,94 (29,97)  | 15,7           |  |  |
| 576i                      | 720x576<br>(1440x576) | 50 (25)        | 15,6           |  |  |
| 480p                      | 720x480               | 59,94          | 31,5           |  |  |
| 576p                      | 720x576               | 50             | 31,3           |  |  |
| 720p                      | 1280x720              | 60             | 45,0           |  |  |
|                           | 1280x720              | 50             | 37,5           |  |  |
| 1080i                     | 1920x1080             | 60 (30)        | 33,8           |  |  |
|                           | 1920x1080             | 50 (25)        | 28,1           |  |  |
| 1080p                     | 1920x1080             | 23,98/24       | 27,0           |  |  |
|                           | 1920x1080             | 60             | 67,5           |  |  |
|                           | 1920x1080             | 50             | 56,3           |  |  |

Suomi 52

## HDMI Digitaali

| a. PC-signaali |            |                |                |  |
|----------------|------------|----------------|----------------|--|
| Tilat          | Resoluutio | V.taajuus (Hz) | H.taajuus (Hz) |  |
|                | 640x480    | 60             | 31,5           |  |
|                | 640x480    | 67             | 35,0           |  |
| VGA            | 640x480    | 72             | 37,9           |  |
|                | 640x480    | 75             | 37,5           |  |
|                | 640x480    | 85             | 43,3           |  |
|                | 640x480    | 120            | 61,9           |  |
| IBM            | 720x400    | 70             | 31,5           |  |
|                | 800x600    | 56             | 35,1           |  |
|                | 800x600    | 60             | 37,9           |  |
| SVCA           | 800x600    | 72             | 48,1           |  |
| SVGA           | 800x600    | 75             | 46,9           |  |
|                | 800x600    | 85             | 53,7           |  |
|                | 800x600    | 120            | 77,4           |  |
| Apple, MAC II  | 832x624    | 75             | 49,1           |  |
|                | 1024x768   | 60             | 48,4           |  |
|                | 1024x768   | 70             | 56,5           |  |
| XGA            | 1024x768   | 75             | 60,0           |  |
|                | 1024x768   | 85             | 68,7           |  |
|                | 1024x768   | 120            | 99,0           |  |
| Apple, MAC II  | 1152x870   | 75             | 68,7           |  |
| SXGA           | 1280x1024  | 60             | 64,0           |  |
|                | 1280x1024  | 72             | 77,0           |  |
|                | 1280x1024  | 75             | 80,0           |  |
| QuadVGA        | 1280x960   | 60             | 60,0           |  |
|                | 1280x960   | 75             | 75,2           |  |
| SXGA+          | 1400x1050  | 60             | 65,3           |  |
| UXGA           | 1600x1200  | 60             | 75,0           |  |

| b. Jatkettu laaja ajastus                         |                       |                |                |  |  |  |
|---------------------------------------------------|-----------------------|----------------|----------------|--|--|--|
| Tilat                                             | Resoluutio            | V.taajuus (Hz) | H.taajuus (Hz) |  |  |  |
| WUXGA                                             | 1920x1200             | 60             | 74             |  |  |  |
| WXGA                                              | 1280x720              | 60             | 44,8           |  |  |  |
|                                                   | 1280x800              | 60             | 49,6           |  |  |  |
|                                                   | 1366x768              | 60             | 47,7           |  |  |  |
|                                                   | 1440x900              | 60             | 59,9           |  |  |  |
| WSXGA+                                            | 1680x1050             | 60             | 65,3           |  |  |  |
| c. Video-signaa                                   | ali                   |                |                |  |  |  |
| Tilat                                             | Resoluutio            | V.taajuus (Hz) | H.taajuus (Hz) |  |  |  |
| 480p                                              | 640x480               | 59,94/60       | 31,5           |  |  |  |
| 480i                                              | 720x480<br>(1440x480) | 59,94 (29,97)  | 15,7           |  |  |  |
| 576i                                              | 720x576<br>(1440x576) | 50 (25)        | 15,6           |  |  |  |
| 480p                                              | 720x480               | 59,94          | 31,5           |  |  |  |
| 576p                                              | 720x576               | 50             | 31,3           |  |  |  |
| 700-                                              | 1280x720              | 60             | 45,0           |  |  |  |
| 720p                                              | 1280x720              | 50             | 37,5           |  |  |  |
| 1080i                                             | 1920x1080             | 60 (30)        | 33,8           |  |  |  |
|                                                   | 1920x1080             | 50 (25)        | 28,1           |  |  |  |
| 1080p                                             | 1920x1080             | 23,98/24       | 27,0           |  |  |  |
|                                                   | 1920x1080             | 60             | 67,5           |  |  |  |
|                                                   | 1920x1080             | 50             | 56,3           |  |  |  |
| d. HDMI 1.4a pakollinen 3D ajoitus video-signaali |                       |                |                |  |  |  |
| Tilat                                             | Resoluutio            | V.taajuus (Hz) | H.taajuus (Hz) |  |  |  |
| -                                                 | 720p                  | 50             | 31,5           |  |  |  |
| Frame<br>Packing                                  | 720p                  | 59,94/60       | 15,7           |  |  |  |
|                                                   | 1080p                 | 23,98/24       | 15,6           |  |  |  |
| Side-by-Side<br>(Half)                            | 1080i                 | 50             | 31,5           |  |  |  |
|                                                   | 1080i                 | 59,94/60       | 31,3           |  |  |  |
| Top and<br>Bottom                                 | 720p                  | 50             | 45,0           |  |  |  |
|                                                   | 720p                  | 59,94/60       | 37,5           |  |  |  |
|                                                   | 1080p                 | 23,98/24       | 33,8           |  |  |  |

## Säädös- ja turvallisuushuomautukset

Tässä liitteessä on luettelo projektorin yleisistä huomautuksista.

## FCC-ilmoitus

Tämä laite on testattu, ja se on todettu luokan B digitaalisia laitteita koskevien rajoitusten FCC:n sääntökohdan 15 mukaiseksi. Nämä raja-arvot on tarkoitettu turvaamaan riittävä häiriösuojaus asutussa ympäristössä. Tämä laite tuottaa ja käyttää radioaaltoja ja saattaa säteillä niitä ympäristöönsä. Jos laitetta ei asenneta tai käytetä ohjeiden mukaan, se voi aiheuttaa häiriöitä radioliikenteelle.

Kuitenkaan mitään takuita ei ole sille, ettei laite aiheuttaisi häiriöitä radion tai television vastaanottamiseen. Jos tämä laite häiritsee radio- tai televisiovastaanottoa, minkä voi todeta sulkemalla laitteen ja käynnistämällä sen uudelleen, tilannetta voi yrittää korjata seuraavilla toimenpiteillä:

- Suuntaa vastaanottoantenni uudelleen.
- Siirrä laite kauemmas radio- tai televisiovastaanottimesta.
- Kytke laite pistorasiaan, joka kuuluu eri jakopiiriin kuin pistorasia, johon radio tai televisio on kytketty.
- Kysy neuvoa laitteen myyjältä tai kokeneelta radio- tai tv-asentajalta.

### Huomautus: Suojatut kaapelit

Kaikki liitännät muihin tietokonelaitteisiin on tehtävä suojatuilla kaapeleilla, jotta säilytetään FCC-säädöstenmukaisuus.

## Varoitus

Sellaisten muutosten tai mukautusten tekeminen, joita valmistaja ei ole nimenomaisesti hyväksynyt, voi mitätöidä FCC:n myöntämän käyttäjän valtuutuksen käyttää tätä laitetta.

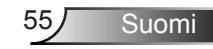

## Käyttöehdot

Tämä laite noudattaa FCC-säännösten osaa 15. Käytölle on kaksi seuraavaa ehtoa:

- 1. Tämä laite ei saa aiheuttaa haitallista häiriötä, ja
- Tämän laitteen on hyväksyttävä kaikki vastaanotettu häiriö, mukaan luettuna häiriö, joka saattaa aiheuttaa epätoivottavaa toimintaa.

### Huomautus: Käyttö Kanadassa

Tämä luokan B digitaalinen laite on Kanadan ICES-003säädöksen mukainen.

# *Remarque à l'intention des utilisateurs canadiens*

Cet appareil numerique de la classe B est conforme a la norme NMB-003 du Canada.

### Vaatimustenmukaisuusvakuutus EUmaissa

- EMC-direktiivi 2004/108/EY (lisäyksineen)
- Matalajännitedirektiivi 2006/95/EY
- R & TTE -direktiivi 1999/5/EY (jos tuotteessa on RFtoiminto)

### Hävitysohjeet

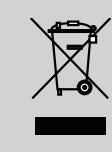

Älä hävitä tätä elektronista laitetta heittämällä sitä roskiin. Minimoidaksesi saastumisen ja varmistaaksesi parhaan mahdollisen ympäristön suojelun, kierrätä laite.

## Kattoasennus

- 1. Käytä Optoma-kattopidikettä projektorin vahingoittumisen välttämiseksi.
- Jos haluat käyttää kolmannen osapuolen valmistamaa kattoasennussarjaa, varmista että se täyttää seuraavat projektorin vaatimukset:
  - Ruuvityyppi: M4\*3
  - Ruuvin vähimmäispituus: 10mm

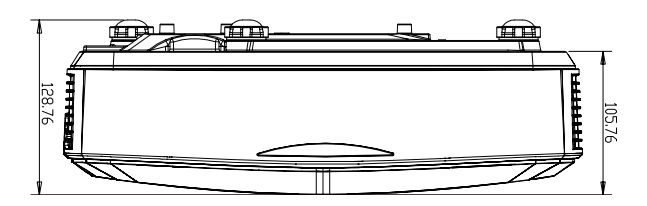

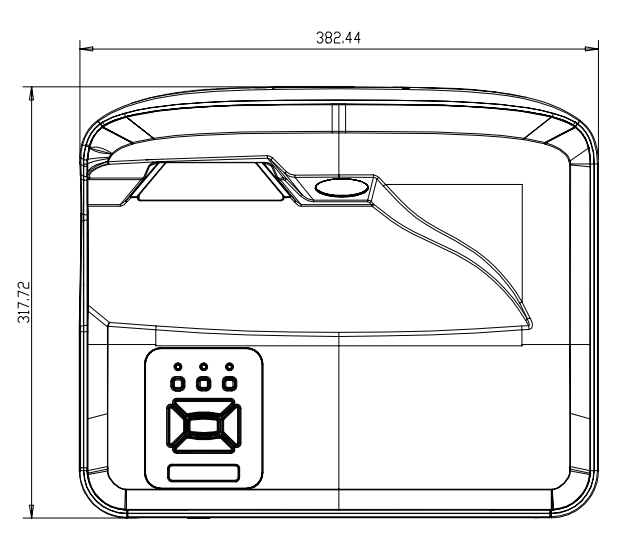

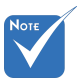

 Vääränlaisesta asennuksesta johtuvat vahingot lopettavat takuun.

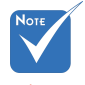

∕∆ Varoitus:

- Jos ostat kattoasennussarjan muulta yhtiöltä, varmista että se käyttää oikeankokoisia ruuveja. Ruuvikokoon vaikuttaa kiinnityslevyn paksuus.
- 2. Varmista, että katon ja projektorin pohjan välillä on vähintään 10 cm.
- 3. Vältä asentamasta projektoria lämmönlähteen lähelle.

57 Suomi

#### Optoman maailmanlaajuiset toimistot

Jos laite tarvitsee huoltoa, ota yhteys paikalliseen myyntipisteeseen.

#### USA

47697 Westinghouse Drive Fremont, CA 94539, USA www.optomausa.com

#### Kanada

47697 Westinghouse Drive Fremont, CA 94539, USA www.optomausa.com

#### Latinalainen Amerikka

47697 Westinghouse Drive Fremont, CA 94539, USA www.optomausa.com

#### Kanada

Unit 1, Network 41, Bourne End Mills Hemel Hempstead, Herts HP1 2UJ, United Kingdow www.optoma.eu Service Tel : +44 (0)1923 691865

#### Benelux BV

Randstad 22-123 1316 BW Almere The Netherlands www.optoma.nl

#### Ranska

Bâtiment E 81-83 avenue Edouard Vaillant 92100 Boulogne Billancourt, France

#### Espanja

C/ José Hierro,36 Of. 1C 28522 Rivas VaciaMadrid, Espanja

#### Saksa

Wiesenstrasse 21 W D40549 Düsseldorf, Germany 888-289-6786
 510-897-8601
 services@optoma.com

888-289-6786
 510-897-8601
 services@optoma.com

888-289-6786
 510-897-8601
 services@optoma.com

€ +44 (0) 1923 691 800
 ☐ +44 (0) 1923 691 888
 ➢ service@tsc-europe.com

() +31 (0) 36 820 0252 () +31 (0) 36 548 9052

**(** +33 1 41 46 12 20 **(** +33 1 41 46 94 35

savoptoma@optoma.fr

**(** +34 91 499 06 06 **(** +34 91 670 08 32

↓ +49 (0) 211 506 6670
↓ +49 (0) 211 506 66799
↓ info@optoma.de

#### Skandinavia

Lerpeveien 25 3040 Drammen Norway

PO.BOX 9515 3038 Drammen Norway

#### Korea

WOOMI TECH.CO.,LTD. 4F,Minu Bldg.33-14, Kangnam-Ku, seoul,135-815, KOREA

Japani

東京都足立区綾瀬3-25-18

コンタクトセンター:0120-380-495 www.os-worldwide.com

#### Taiwan

株式会社オーエス

12F., No.213,Sec. 3, Beixin Rd., Xindian Dist., New Taipei City 231, Taiwan, R.O.C. www.optoma.com.tw

#### Hongkong

Unit A, 27/F Dragon Centre, 79 Wing Hong Street, Cheung Sha Wan, Kowloon, Hong Kong

#### Kiina

5F, No. 1205, Kaixuan Rd., Changning District Shanghai, 200052, China € +47 32 98 89 90
⊨ +47 32 98 89 99
⊨ +47 32 98 89 99
⊨ info@optoma.no

\$
 +82+2+34430004
 +82+2+34430005

10212104400000

info@os-worldwide.com

 € +886-2-8911-8600
 № +886-2-8911-6550
 ➢ services@optoma.com.tw asia.optoma.com

+852-2396-8968
 +852-2370-1222
 www.optoma.com.hk

+86-21-62947376 +86-21-62947375 www.optoma.com.cn

Suomi 58

#### www.optoma.com